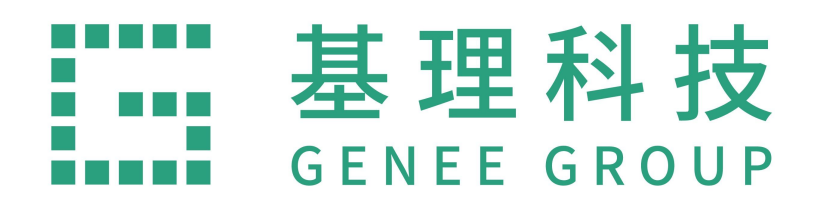

# 兰州大学试剂采购平台 操作流程

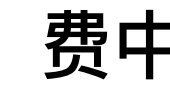

费中华 2022.11.4

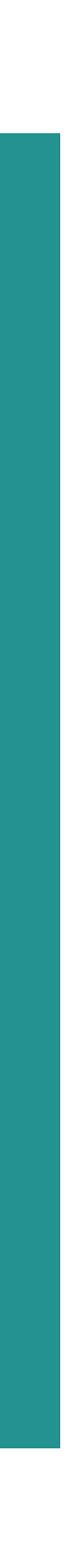

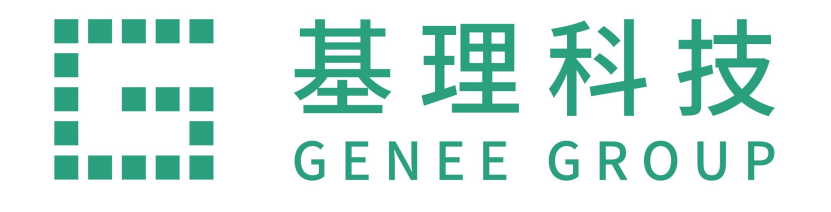

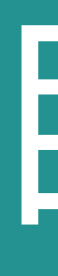

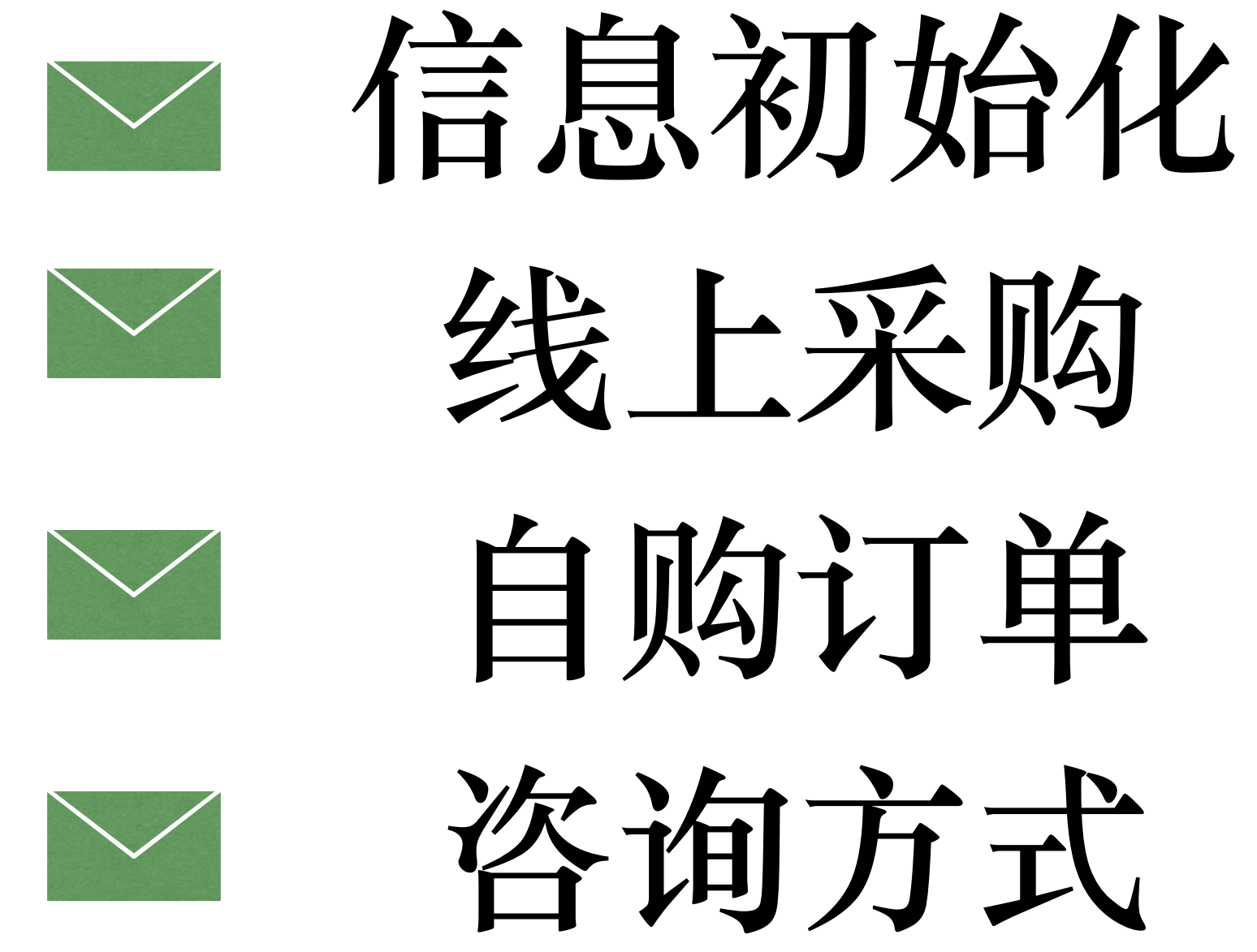

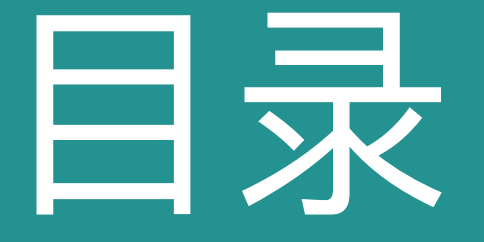

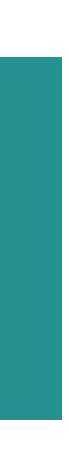

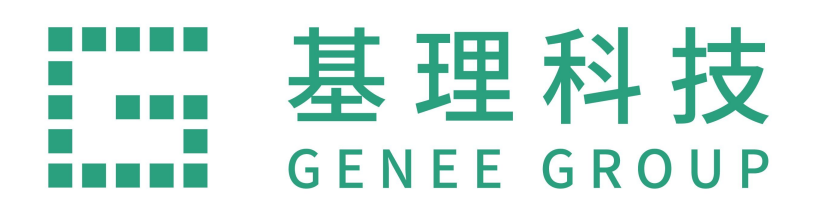

## 信息初始化

### 登录网址: <u>http://202.201.13.169/labmai/home</u>

1、建议使用Google Chrome浏览器点击登 录网址,打开"兰州大学试剂耗材安全管理 平台",并点击"线上实验用品采购"进入首 页。

### 2、进入首页后"登录"平台。

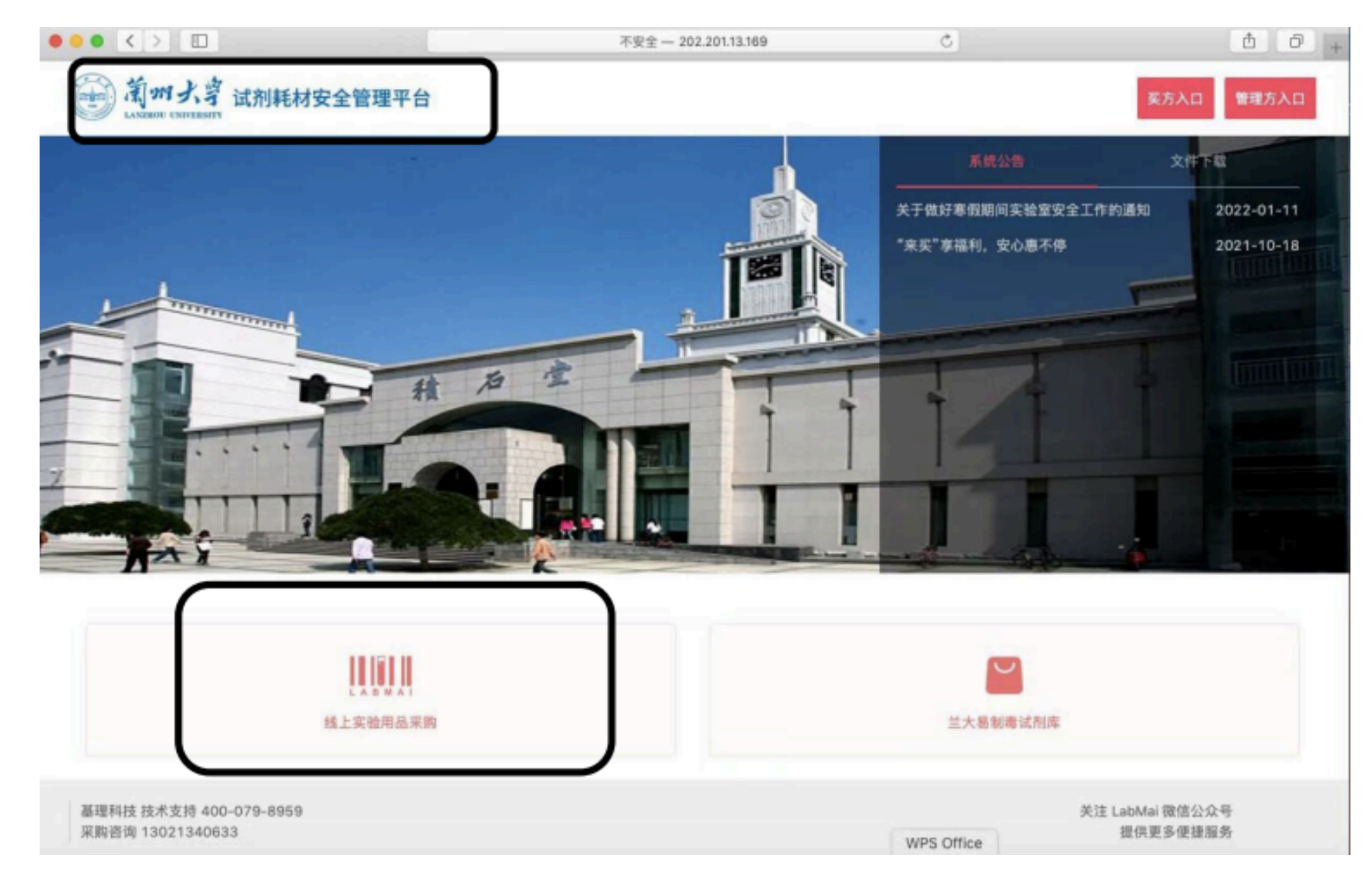

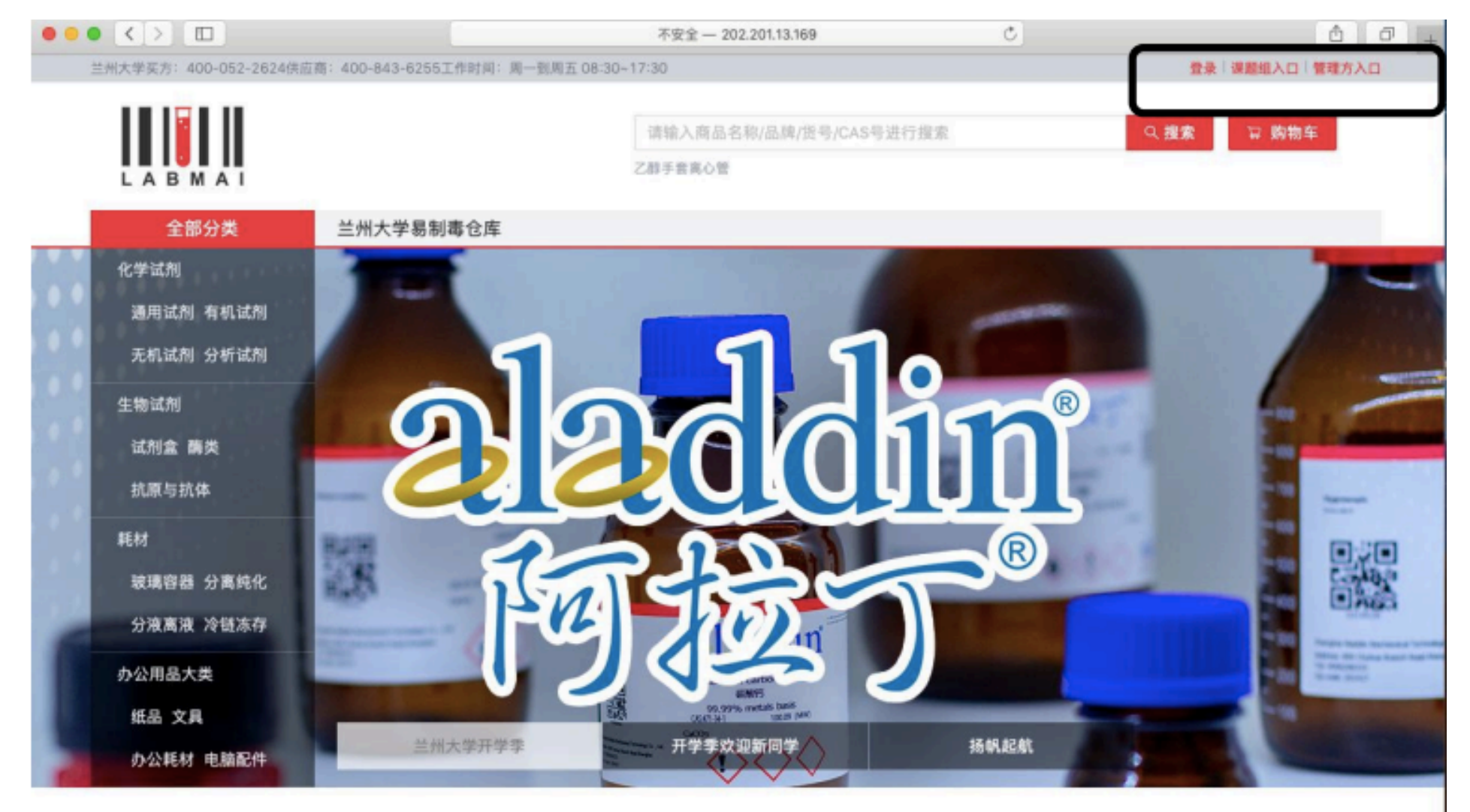

技术支持:基理科技

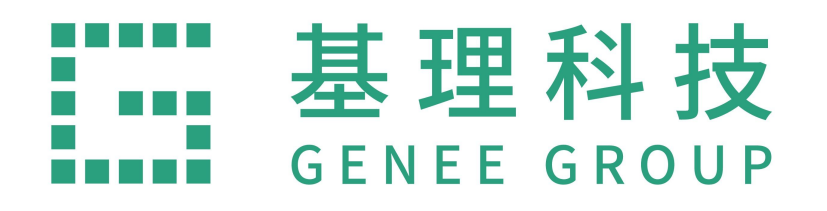

## 信息初始化

3、进入平台登录页面,选择"校内登录",
跳转至下一页面"登录"。
◆本地登录:除校方人员外登录端口
◆校内登录:兰大老师及学生登录端口

| 本地登录       校内登录         • 用户名:          • 密码:          • 密码:          · 记住密码       忘记密码         登录 |  |
|----------------------------------------------------------------------------------------------------|--|
| 不安全 — 202.201.13.74                                                                                |  |
| 本地登录       校内登录         登 来                                                                        |  |
|                                                                                                    |  |

不安全 - 202.201.13.74

••••

0 0 4

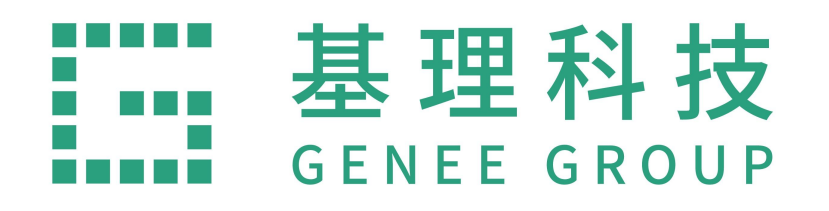

## 信息初始化

4、进入"统一身份认证"(学工号),输入登录"账 号、密码及验证码"并登录。首次登录需"补全信 息""人员类型"根据自己的身份选择,并提交。

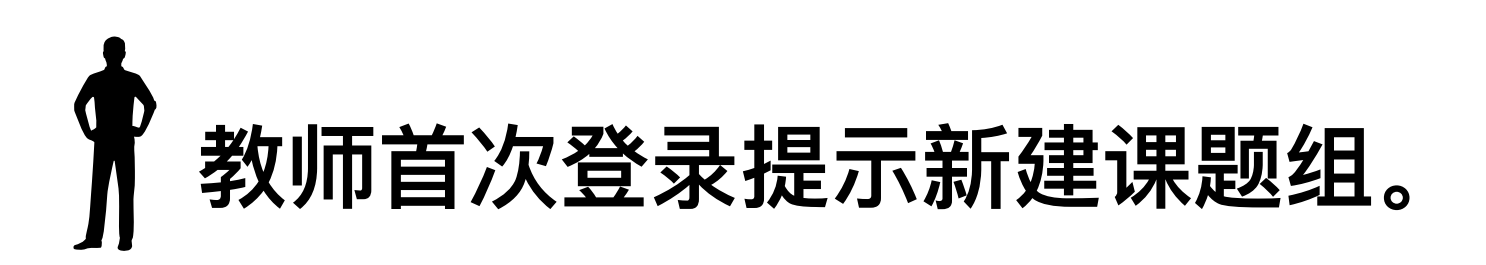

人 学生首次登录需要加入课题组后方可正常下 单。 C

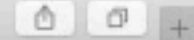

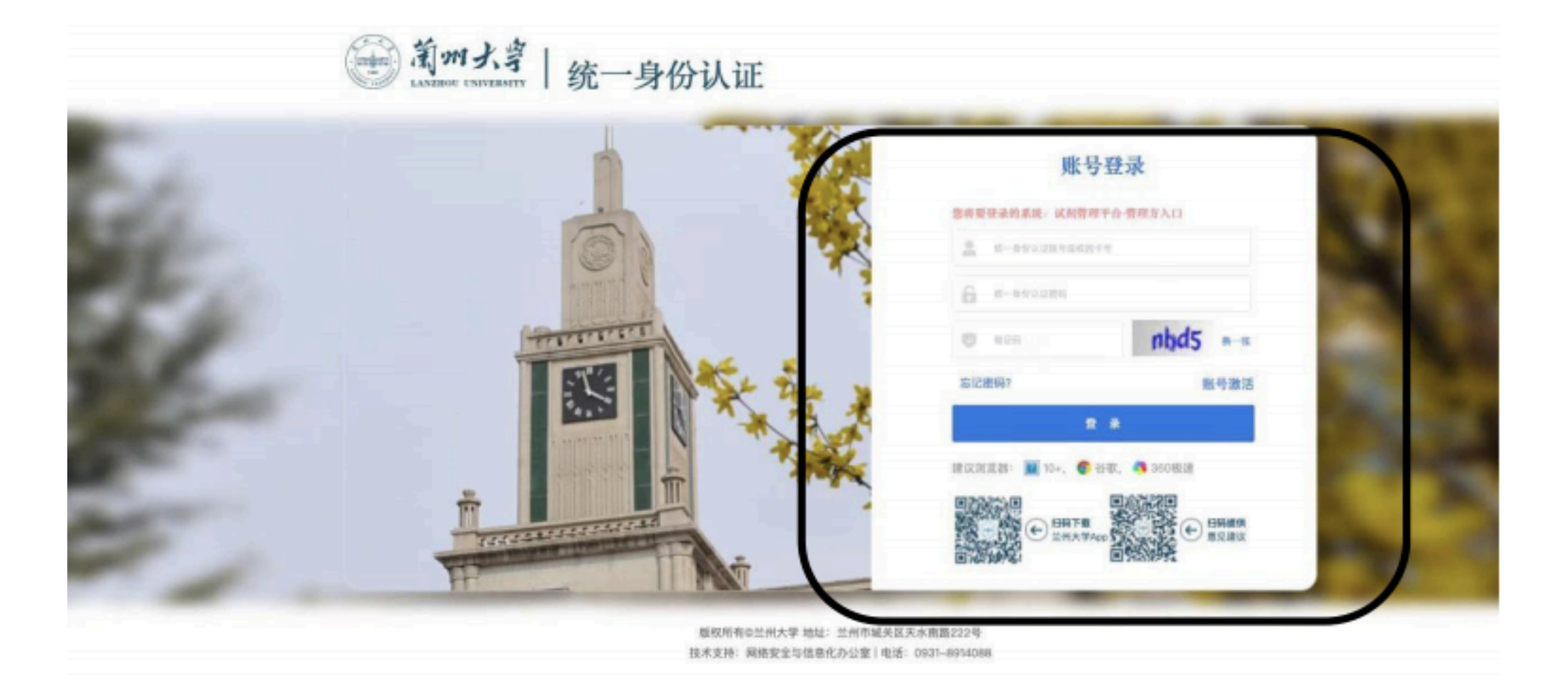

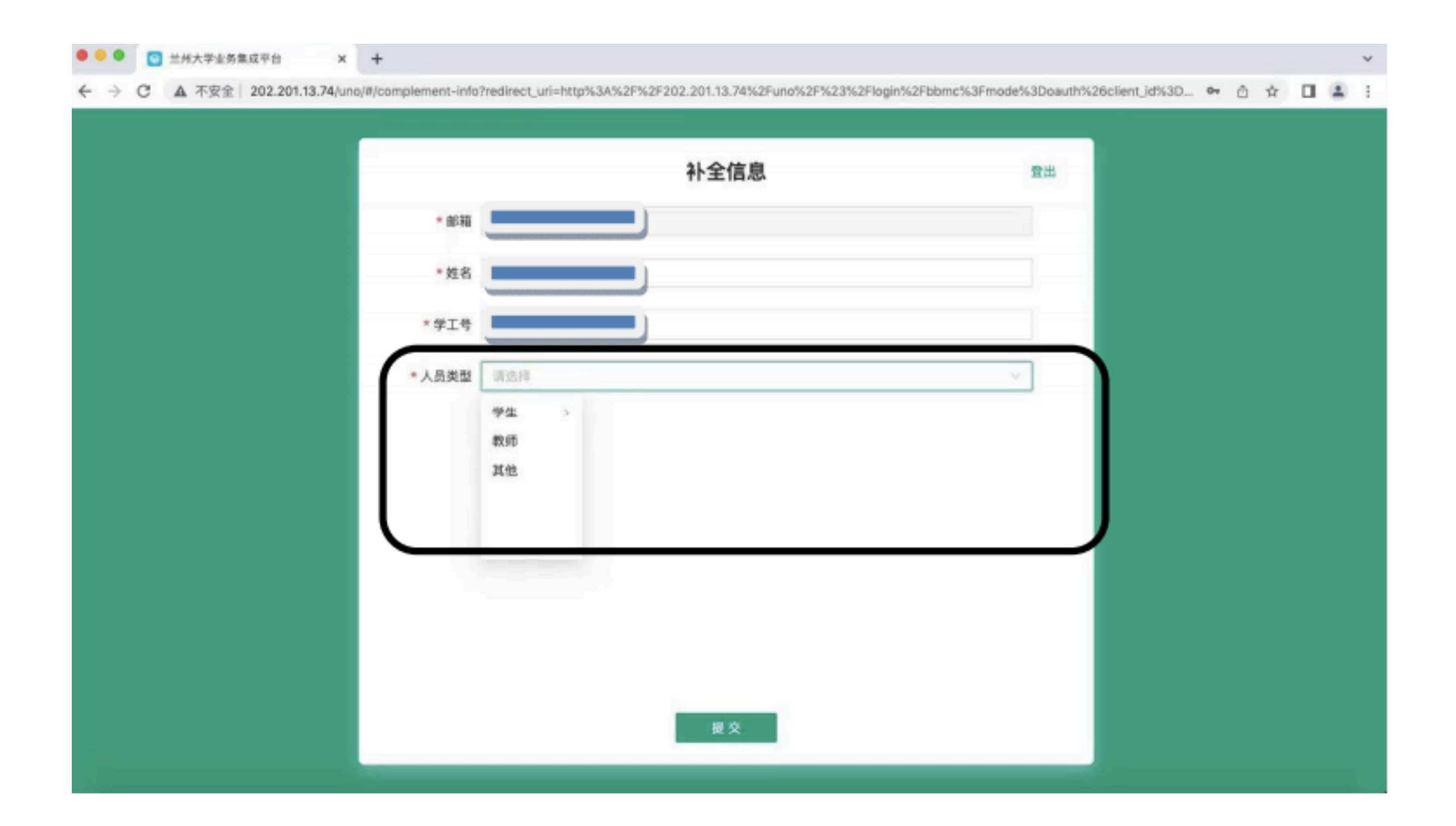

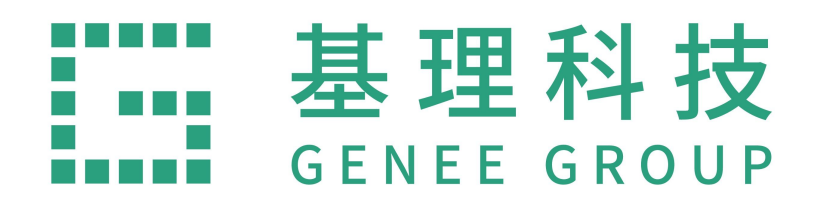

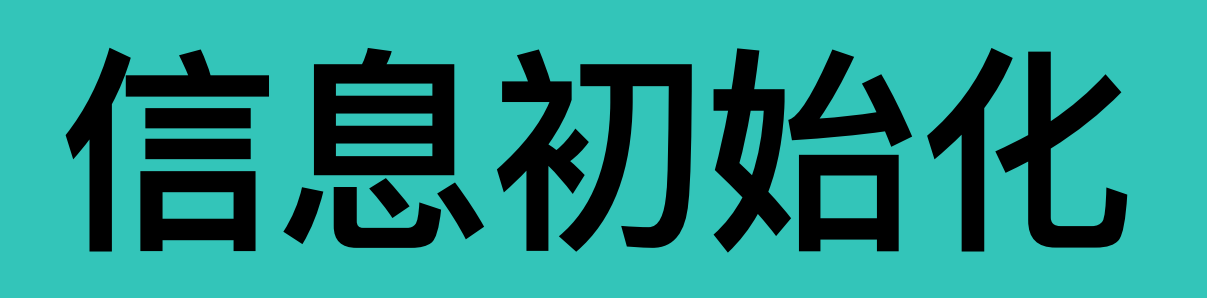

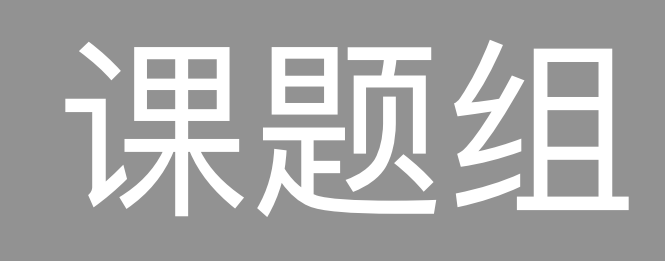

1、地址设置:在登录处,「地址设 置」-按照系统提示内容输入正确的地 址,并保存。(如遇特殊情况,需完善 地址,可在地址设置处删除全部地址, 并重新填写)。

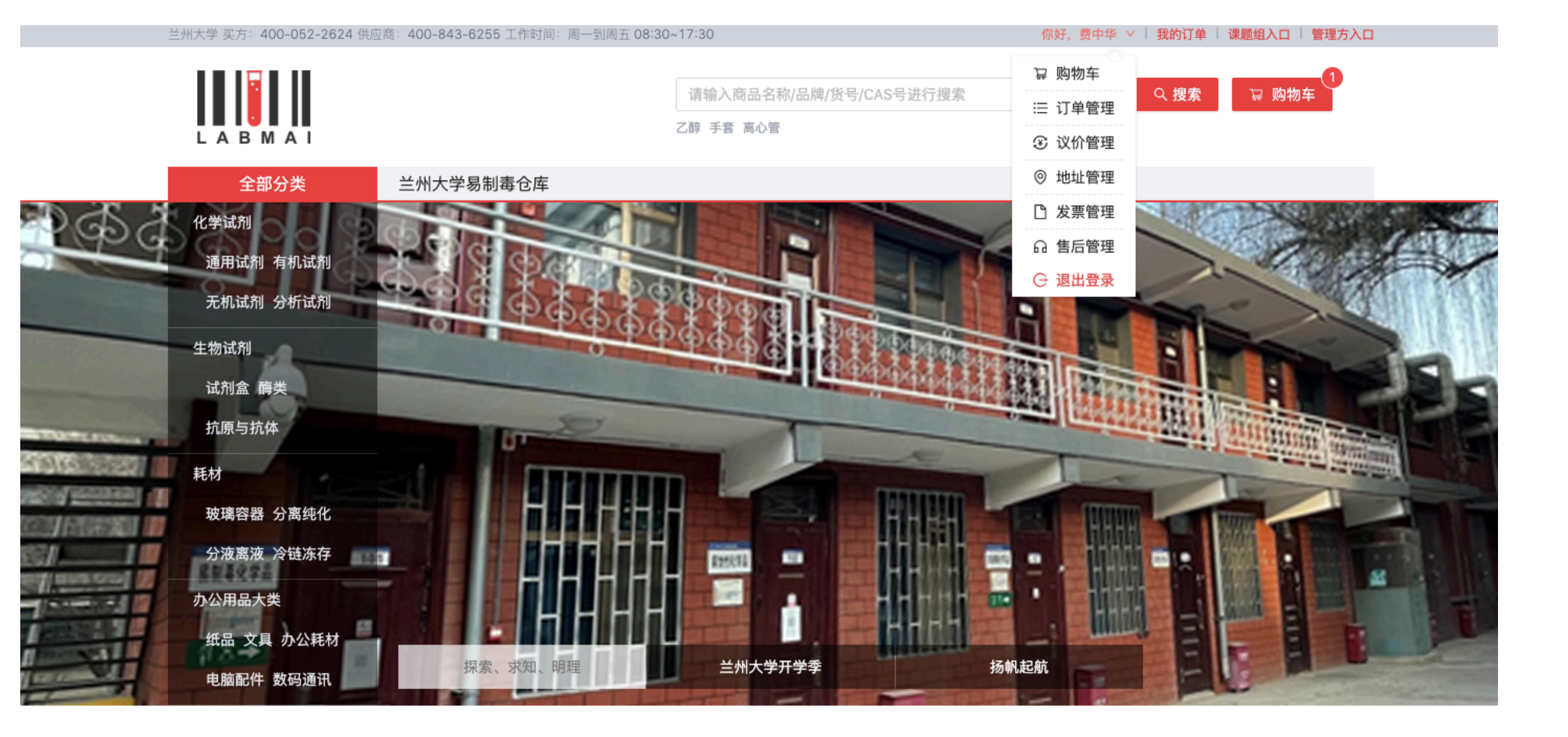

|        | 新增               |             |           |              |     | ×      |    |
|--------|------------------|-------------|-----------|--------------|-----|--------|----|
| 、人中心   | 姓名:              |             |           |              |     |        | 创建 |
| 冒 购物车  |                  |             |           |              |     |        | _  |
| 三 订单管理 | 电话:              |             |           |              |     |        |    |
| ③ 议价管理 | ф <u>р</u> , фр. | 油沙油 中面位 (雨) | 「武英之后供应来」 | 14 - 5 - 160 |     |        |    |
| 地址管理   | 田内山田             | 建以県与即相,便つ   | 「风半之后洪应冏」 | 状形心.         |     |        |    |
| □ 发票管理 | 省:               |             |           |              |     | $\sim$ |    |
| 品 售后管理 |                  |             |           |              |     |        |    |
|        | 详细地址:            |             |           |              |     |        |    |
|        | 校区:              |             |           |              |     | $\sim$ |    |
|        |                  |             |           |              |     |        |    |
|        |                  |             |           |              | 取 消 | 确定     |    |

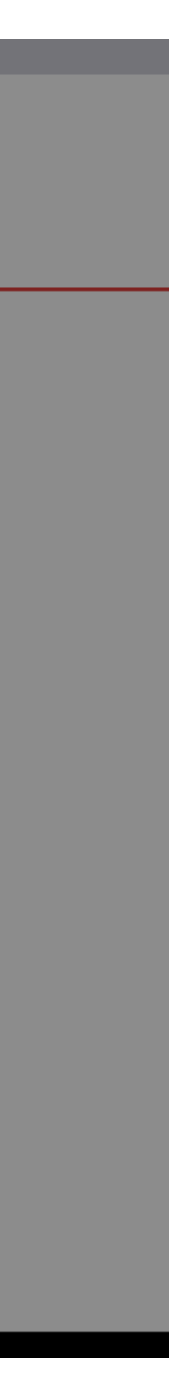

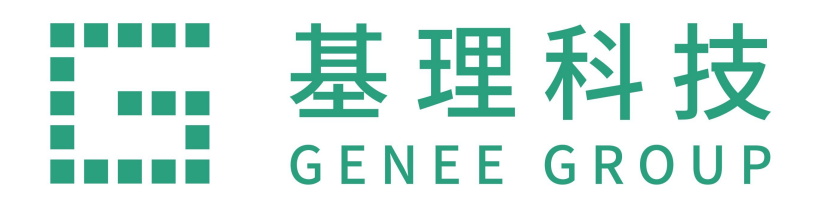

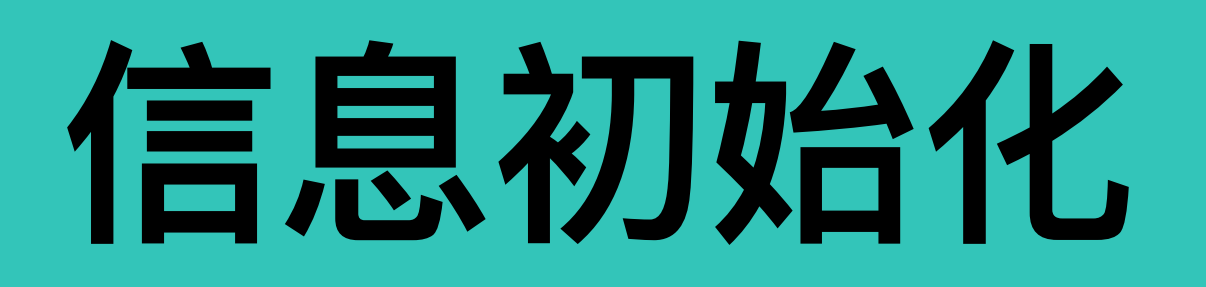

## 管理方

1、管理方设置基本信息,进入平台登 录后进入课题组,右上角处点击【设 置】, 【基本信息】。选择"学院"及"系 别"。如后期教师因岗位调动等原因更 换学院,可从【基本信息】处设置或查 询。

| 🗧 😑 🗧 🛤 7封未读邮件                                   | ×   🎫 兰州                    | H大学 × 🛛 🚾 兰州大学                                           | × 🔂 兰州大学采购平台   | × +                             |            |                | ~               |
|--------------------------------------------------|-----------------------------|----------------------------------------------------------|----------------|---------------------------------|------------|----------------|-----------------|
| ← → C ▲ 不安全                                      | ≥ 202.201.13.169/lab/orders | /order/history                                           |                |                                 |            | ☆ ☆            | □ 💄 更新 :        |
| ▋▋▋▋材料安全管理                                       | 兰州大学采购平台 用户者                | 厚助                                                       |                |                                 |            | *              |                 |
|                                                  | 订单在供应商确认后就会发生               | 货,收到货物后再进行付款即可                                           |                |                                 |            |                | 权限设置            |
|                                                  |                             |                                                          |                |                                 |            |                | 基本信息            |
|                                                  | 输入订单编号快速定位                  | . Q 高级搜索 ▼                                               |                |                                 |            |                | 积分商城            |
|                                                  | 订单号                         | 商品                                                       | 下单人 下单时间       | 供应商                             | 状态         | <del></del> 金稽 | 运页信息<br>自购供应商   |
| ● 我要米购                                           | M202209290004               | 毒 🧏 危 高锰酸钾AR x 1                                         | 2/09/29<br>16  | <u>兰州大学易制毒</u><br><u>试剂库</u>    | 申购中        | ¥ 50.0         | 标签管理<br>化学品库存上限 |
| ┣ 订单管理                                           | M202209290002               | 14-3-3 $\epsilon$ (D238) polyclonal antibody $~\times~1$ | 2/09/29<br>47  | 来买演示供应商                         | 申购中        | ¥ 561.0        | 退出分组            |
| ■ 订单列表                                           | M202209060002               | 14-3-3 $\beta$ (Q69) polyclonal antibody $\times$ 1      | 2/09/06<br>06  | 来买演示供应商                         | 申购中        | ¥ 561.0_       | 登出系统<br>操作 ▼    |
| □ 付款管理                                           | M20220524000004             | <b>毒 危</b> 硫酸GR x 1                                      | 2/05/24<br>06  | <u>兰州大学易制毒</u><br>试剂库           | 待付款<br>已发货 | ¥ 18.00        | 操作 -            |
| <ul> <li>              ・             ・</li></ul> | M20220524000003             | 毒 <mark>危</mark> 硫酸GR × 1                                | 2/05/24<br>05  | <u>兰州大学易制毒</u><br>试剂库           | 已取消        | ¥ 18.00        | 操作 -            |
| ○ 废弃物处置                                          | M20220519000028             | 毒 危 硫酸GR x 1                                             | 2/05/19<br>36  | <u>兰州大学易制毒</u><br>试剂库           | 已取消        | ¥ 18.00        | 操作 -            |
| △ 空瓶回收                                           | M20220301000006             | 测试生物试剂 × 1                                               | 2/03/01<br>13  | 来买演示供应商                         | 已取消        | ¥ 10.00        | 操作 -            |
|                                                  | M20220124000001             | <mark>危</mark> 乙醇 x 1                                    | 2/01/24<br>07  | <u>上海麦克林生化</u><br><u>科技有限公司</u> | 申购中        | ¥ 582.00       | 操作 -            |
|                                                  | M20210917000002             | 毒 <mark>危</mark> 丙酮 x 100                                | :1/09/17<br>54 | <u>兰州大学易制毒</u><br>试剂库           | 待付款        | ¥ 1200.00      | 操作 →            |
| 202.201.13.169/lab/orders/sett                   | ings/set-group-info 0001    | 素 6 丙酮 x 100                                             | 1/09/17        | 兰州大学易制毒                         | 「已取消」      | ¥ 1200.00      | 10 /le          |
| ⅢⅢ┃材料安全管理                                        | 兰州大学采购平台 用户帮助               |                                                          |                |                                 |            | 4 E            | 🔅 设置            |
|                                                  | 机构位置转让本组                    |                                                          |                |                                 |            |                |                 |
|                                                  | <b>迪</b> 斯伯夕称•兰州-           | 下派通司名                                                    |                |                                 |            |                |                 |
|                                                  | 味趣组石称: 三加/                  | (于床题组                                                    |                |                                 |            |                |                 |
|                                                  | 组织机构                        |                                                          |                |                                 |            |                |                 |
| ▲ 我要采购                                           | 学院                          |                                                          |                |                                 |            |                |                 |
| ╞ 订单管理                                           | 材料与能源学院                     | •                                                        |                |                                 |            |                |                 |
| 〒 采购平台                                           | 系别 材料与能源学院                  |                                                          |                |                                 |            |                |                 |
| ⅲ 订单列表                                           | עאיביאאסאיבי דייניי         |                                                          |                |                                 |            |                |                 |
| 日 付款管理                                           | 5.                          |                                                          |                |                                 |            |                |                 |
| 🗞 存货管理                                           |                             |                                                          |                |                                 |            |                |                 |
| ③ 经费管理                                           |                             |                                                          |                |                                 |            |                |                 |
| ☆ 废弃物处置                                          |                             |                                                          |                |                                 |            |                |                 |
| ▲ 空瓶回收                                           |                             |                                                          |                |                                 |            |                |                 |
| ☆ 首页                                             |                             |                                                          |                |                                 |            |                |                 |
|                                                  |                             |                                                          |                |                                 |            |                |                 |

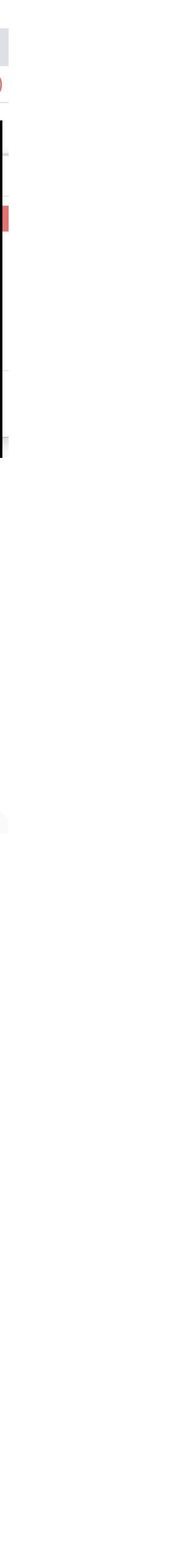

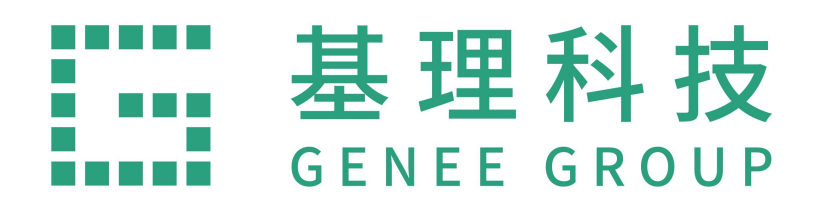

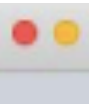

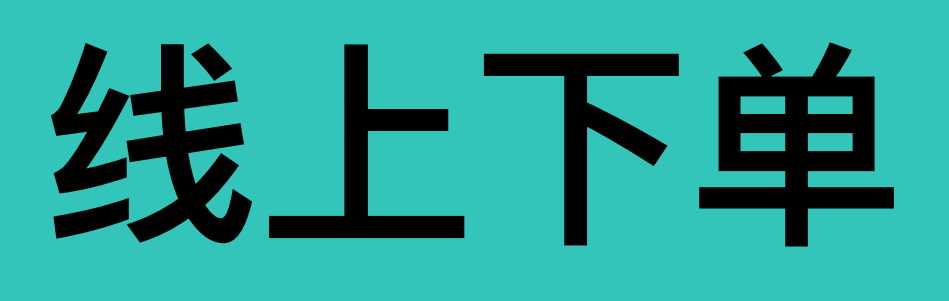

1、登录进入回到分类页面,可以选择进入"全 部分类"、"兰州大学易制毒仓库"或根据"商品 名称、品牌名称、货号、CAS号"直接搜索。

搜索商品也根据"供应商","品牌名 称""货号"进行搜索。

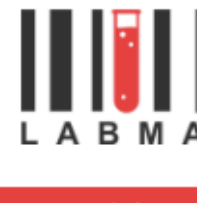

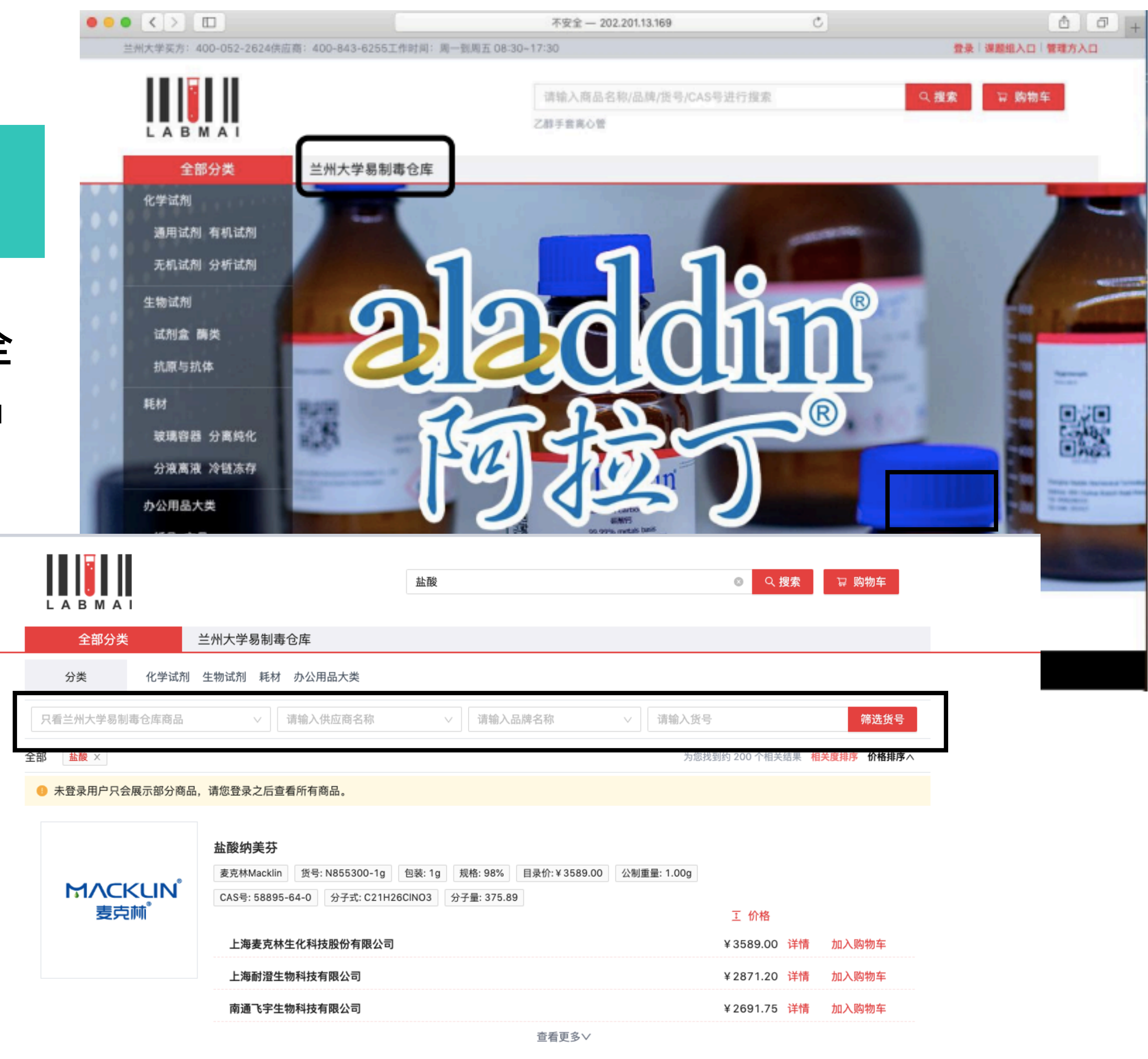

![](_page_8_Picture_1.jpeg)

以兰大易制毒试剂库试剂为例

2、选择进入"兰州大学易制毒仓库",以"盐酸" 为例,在搜索栏内搜索所需试剂,加入购物车。 需注意:

 1)购买易制毒试剂时进入"兰州大学易制毒仓 库"后再搜索易制毒试剂。

2) 下单时注意一定有现货库存再下单,在现货 商城下单。

| ••• 🔹 🛄 兰 H 🖈 | × ×                     | +                                                                                                    |     |   | ~ |
|---------------|-------------------------|----------------------------------------------------------------------------------------------------|-----|---|---|
| ← → C ▲ 3     | 不安全 202.201.13.169/lab  | bmai/cloudbean/products?warehouse=8                                                                                                    | ☆ 🔲 | - | 1 |
|               | (州大学 买方: 400-052-2624 ( | 用应高: 400-843-6255 工作时间: 周一到周五 08:30~17:30 ▼ 「我的订单」 課題組入口   管理方入口                                                                                                    |     |   |   |
|               | ANZHOU U                | 大学<br>INIVERSITY                                                                                                    |     |   |   |
|               | 全部分类                    | 兰州大学易制毒仓库                                                                                                    |     |   |   |
|               | 分类 化学计                  | 试剂 生物试剂 耗材 办公用品大类                                                                                                    |     |   |   |
|               | 请输入供应商名称                | > 消输入品牌名称 ✓ 消输入组号 傳透货号                                                                                                    |     |   |   |
| 3             | 全部                      | 为继续到约 20 个组关结果 相关意识序 价格排序 人                                                                                                    |     |   |   |
|               | 智元图片                    | ● 初월       0.8.6       高锰酸钾AR         ▲ 该商品属于管制商品,下单之后可能会有额外的操作或者审核流程         兰大学校试剂库-西观       勇号: 1-15       包装: 500.9       规档: 船装       目 浸竹: ¥ 50.00       公制重量: 500.00g         CAS号: 7722-64-7       分子式: KMm04       分子量: 158.034       直看MSOS         兰州大学易制考仓库       現货 (库存32件)       50.00       详情       血入膀散车         【現货 (库存32件)       50.00       详情       血入膀散车 |     |   |   |
|               |                         | △ 该商品属于管制商品,下单之后可能会有额外的操作或者审核流程                                                                                                    |     |   |   |

| 上ANZHOU UNIVERSITY<br>全部分类<br>全部分类<br>化学试剂 生物试<br>清輸入供应商名称<br>全部<br>整要 ×<br>「 「 「 」 」 」<br>に 、 、 、 、 、 、 、 、 、 、 、 、 、 、 、 、 、 、                                                                                                    | ▲ 基礎       上型     ●     ●     ●     ●     ●     ●     ●     ●     ●     ●     ●     ●     ●     ●     ●     ●     ●     ●     ●     ●     ●     ●     ●     ●     ●     ●     ●     ●     ●     ●     ●     ●     ●     ●     ●     ●     ●     ●     ●     ●     ●     ●     ●     ●     ●     ●     ●     ●     ●     ●     ●     ●     ●     ●     ●     ●     ●     ●     ●     ●     ●     ●     ●     ●     ●     ●     ●     ●     ●     ●     ●     ●     ●     ●     ●     ●     ●     ●     ●     ●     ●     ●     ●     ●     ●     ●     ●     ●     ●     ●     ●     ●     ●     ●     ●     ●     ●     ●     ●     ●     ●     ●     ●     ●     ●     ●     ●     ●     ●     ●     ●     ●     ●     ●     ●     ●     ●     ●     ●     ●     ●     ●     ●     ●     ●     ●     ●     ●     ●     ●     ●     ●     ●     ● <th><ul> <li>Q 技索 □ 約約年</li> <li>✓ 该输入货号 缔选货号</li> <li>方忽找到约 2 个级关结果 相关度排序 价格排序/</li> </ul></th> <th></th> | <ul> <li>Q 技索 □ 約約年</li> <li>✓ 该输入货号 缔选货号</li> <li>方忽找到约 2 个级关结果 相关度排序 价格排序/</li> </ul>      |   |
|----------------------------------------------------------------------------------------------------|----------------------------------------------------------------------------------------------------|----------------------------------------------------------------------------------------------|---|
| 全部分类     兰州大       分类     化学试剂 生物试剂       蒲錦入供应商名称       全部     重慶 ×                                                                                                    | ★ 学易制毒仓库 太別 耗材 办公用品大类 ✓ 请输入品牌名称 ₩ 8 8.86A 盐酸GR                                                                                                    | ✓ 订输入货号 撑选货号<br>为应找到约 2 个组关结果 相关度推序 价格排序/                                                    |   |
| 分換 化学试剂 生物试剂<br>(清输入供应度名称)<br>全部 重要 ×<br>「「「「」」」」<br>「「」」」」<br>「」」」<br>「」」<br>「」」<br>「」」<br>「」」」<br>「」」」<br>「」」<br>「」」」<br>「」」」<br>「」」」<br>「」」」<br>「」」」<br>「」」<br>「」」<br>「」」<br>「」」<br>「」」」<br>「」」<br>「」」」<br>「」」」<br>「」」」<br>「」」」<br>「」」<br>「」」」<br>「」」<br>「」」<br>「」」<br>「」」<br>「」」」<br>「」」<br>「」」」<br>「」」」<br>「」」」<br>「」」」<br>「」」」<br>「」」<br>「」」<br>「」」」<br>「」」<br>「」」<br>「」」<br>「」」<br>「」」<br>「」」」<br>「」」」<br>「」」」<br>「」」」<br>「」」<br>「」」<br>「」」<br>「」」<br>「」」<br>「」」<br>「」」<br>「」」」<br>「」」<br>「」」<br>「」」<br>「」」<br>「」」<br>「」」<br>「」」<br>「」」<br>「」」<br>「」」<br>「」」<br>「」」<br>「」」<br>「」」<br>「」」<br>「」」<br>「」」<br>「」」<br>「」」<br>「」」<br>「」」<br>「」<br>「 | (別 耗材 办公用品大类<br>请输入品牌名称<br>● ● ● ● ● ● ● ● ● ● ● ● ● ● ● ● ● ● ●                                                                                                     | ✓ 请输入货号 穿透货号<br>为忽线到约 2 个相关结果 相关意地序 价格排序/                                                    |   |
| (清输入供应商名称)<br>全部 ▲版×<br>任 元<br>日 片<br>(二)<br>(二)<br>(二)<br>(二)<br>(二)<br>(二)<br>(二)<br>(二)<br>(二)<br>(二)                                                                                                    | ✓ 请输入品牌名称 ₩ 8 8.90 A 盐酸GR                                                                                                    | ✓ 请输入货号 穿透货号<br>为您找到约 2 个相关结果 相关度推序 价格排序/                                                    |   |
| 全部 幽微 ×<br>新 元<br>图 片<br>単元<br>CAS-<br>単元<br>CAS-<br>単元<br>CAS-<br>単元<br>CAS-<br>単元<br>CAS-<br>単元<br>CAS-<br>単元<br>CAS-<br>単元<br>CAS-<br>単元<br>CAS-<br>単元<br>CAS-<br>単元<br>CAS-<br>()<br>()<br>()<br>()<br>()<br>()<br>()<br>()<br>()<br>()                                                                                                    | NE ASA 盐酸GR                                                                                                    | 为忽找到約2个组关结果 相关直接序 价值排序/                                                                      | • |
| 新元<br>国片<br>三<br>三<br>三<br>二<br>二<br>二<br>二<br>二<br>二<br>二<br>二<br>二<br>二<br>二<br>二<br>二<br>二<br>二<br>二                                                                                                    | NE ANA 盐酸GR                                                                                                    |                                                                                              |   |
|                                                                                                    | 大学校试剂库-西陆 货号: 1-2 包装: 500mL 规格: 账族<br>S号: 7647-01-0 分子式: HCI 分子量: 36.5 查看MSDS<br>兰州大学易制毒仓库<br>兰州大学易制毒仓库                                                                                                    | <ul> <li>目录作:¥14.50 公制体积: 500.00ml</li> <li>25</li> <li>现货(库存40件) ¥14.50 详情 加入购物车</li> </ul> | כ |
| 暂 无<br>图 片                                                                                                    | 10 8.188 盐酸AR<br>该商品属于管制商品。下单之后可能会有额外的操作或者                                                                                                    |                                                                                              |   |
| ≝ <b>★</b>                                                                                                    |                                                                                                    | L 相 甲 包 正 A L                                                                                |   |

![](_page_9_Picture_0.jpeg)

![](_page_9_Picture_1.jpeg)

### 3、所需试剂加入"购物车"后点击"去下 单"。

![](_page_9_Picture_3.jpeg)

![](_page_10_Picture_0.jpeg)

## 线上下单

4、填写"收货地址","选择课题组","普 通发票","发票抬头","纳税人识别 号",并确定。(一般收货地址设置后每 次只需选择即可)

5、跳转到课题组–订单管理,"操作"– "确认订单"。

| •••                             | 兰州大学               | × +                    |                                                                                                   |    | ¥   |
|---------------------------------|--------------------|------------------------|---------------------------------------------------------------------------------------------------|----|-----|
| $\leftrightarrow \rightarrow c$ | ▲ 不安全 202.201.13.1 | 69/labmal/cloudbean/pe | sonal/cart/preview-onekey                                                                         | \$ | 8 E |
|                                 | 兰州大学 买方: 400-052-1 | 2624 供应商: 400-843-625  | 6 工作时间: 同一张周五 08:30-17:30 <b>祭好, 羅新萍 × 「我約订单」 連載担入口   管理方入口</b>                                   |    |     |
|                                 |                    |                        | 请输入商品名称/品牌/货号/CAS号进行搜索 Q 搜索 D 购物车                                                                 |    |     |
|                                 | 个人中心               | testa:                 | 60 <b>10</b>                                                                                      |    |     |
|                                 | 夏 购物车              | 课题组:                   |                                                                                                   |    |     |
|                                 | Ⅲ 订单管理             |                        | WGHYW                                                                                             |    |     |
|                                 | ③ 议价管理             | • HADOLM               | ABRICA                                                                                            |    |     |
|                                 | ◎ 地址管理             | 发票抬头:                  | 兰州大学                                                                                              |    |     |
|                                 | D 发票管理             | 納税人识别号:                | 12100000438001702R                                                                                |    |     |
|                                 | 丘管理                |                        |                                                                                                   |    |     |
|                                 |                    | 兰州大学家                  | 制毒仓库-易制毒-兰州大学易制毒仓库-25555<br>商品: 盐酸AR<br>品牌: 兰大学校试剂库-西陇 思除<br>货号: 1-1 包装: 500 mL ¥12.50X 1 =¥12.50 |    |     |
|                                 |                    |                        | <sup>通费+ ¥0.00</sup><br>总价: ¥12.50                                                                |    |     |
|                                 |                    | 给供应商留言:                |                                                                                                   |    |     |
|                                 |                    | 输入偏直                   |                                                                                                   |    |     |

| ● ● ● III 兰州大学采购平台 | ×                | +                 |                        |                |           |         |    |        |       |      | -           |
|--------------------|------------------|-------------------|------------------------|----------------|-----------|---------|----|--------|-------|------|-------------|
| ← → C ▲ 不安全   20   | 2.201.13.169/lat | o/orders/mallorde | r/orders?vouchers[]=20 | 22091400000009 |           |         |    |        | C     | 1 11 | u 🍝         |
|                    | 大学采购平台           | 用户帮助              |                        |                |           |         |    |        | *     | Ξ.   | <b>众</b> 设置 |
| ( • )              | 订单 #             | M202209140009     | 兰州大学易制毒试剂病             | 中海中 采购平台       |           |         |    |        |       | 0    |             |
|                    | 141.00           |                   |                        |                |           | 单价      | 数量 | 小市     | t     |      |             |
|                    | 盐酸AB             | \$ 2              |                        |                |           | ¥ 12.50 | 1  | ¥ 12.5 | D     |      |             |
| ▲ 我要采购             | 30               | 作 -               |                        |                |           |         |    | 总计     | t ¥ 1 | 2.50 |             |
| ₩ 订单管理             | 碑认               | 订单                |                        |                |           |         |    |        |       |      |             |
| 演 采购平台             | 取測               | 订单                |                        |                | TIDE O    |         |    |        |       |      |             |
| ≔ 订单列表             |                  |                   |                        |                | 22,399100 |         |    |        |       |      |             |
| 付款管理               | _                |                   | _                      |                |           |         |    |        |       |      |             |
| & 存货管理             |                  |                   |                        |                |           |         |    |        |       |      |             |
| ④ 经费管理             |                  |                   |                        |                |           |         |    |        |       |      |             |
| ○ 废弃物处置            |                  |                   |                        |                |           |         |    |        |       |      |             |
| ▲ 空瓶回收             |                  |                   |                        |                |           |         |    |        |       |      |             |
| <b>₩</b> 首页        |                  |                   |                        |                |           |         |    |        |       |      |             |
|                    |                  |                   |                        |                |           |         |    |        |       |      |             |

![](_page_11_Picture_0.jpeg)

![](_page_11_Picture_1.jpeg)

# 6、选择该试剂经费出处,并填写信息。带有"\*"必填,并"提交"。

| 您是否同意该申则 | 沟          | $\times$ |
|----------|------------|----------|
| ● 选择已有经费 |            |          |
| 经费编号     | 料目         |          |
| 金额       | 使用人*       | 说明       |
| 12.5     |            |          |
| 发票号      | 日期         | 收费单位     |
|          | 2022-09-14 | 兰州大学采购平台 |
| 使用部门     | 部门编号       | 项目名称     |
| 项目编号     |            |          |
|          |            | 取消 提交    |

![](_page_12_Picture_0.jpeg)

线上下单

7、下单成功后订单状态为"申购中";课 题组负责人会做确认审核后变为"待\*\*\*学 院"审批;学院审批结束,订单状态变为 "待实验处"审批。如果是易制毒试剂实验 处在每周一、四审批。易制爆及其他类不 定期审批。

8、审批结束后状态变为"待供应商确认" 下单完成。

![](_page_12_Figure_4.jpeg)

|          | 输入订单编号快速定位 ♀ 高級搜索▼          |                   |          |                |         |         | -    |  |
|----------|-----------------------------|-------------------|----------|----------------|---------|---------|------|--|
|          | 订单号                         | 商品                | 下单人 下单时间 | 供应商            | 4.8     | 金額      |      |  |
| 1        | O M202209140009             | ■ 1 盐酸AR × 1      |          | 兰州大学易制趣<br>试剂库 | 特供应自确认  | ¥ 12.50 | 操作 - |  |
| 1        | M202209140008<br>A 订单余中限制规则 | <b>急 方嗣AR</b> × 1 |          | 兰州大学易制毒<br>试剂库 | e.to.xi | ¥ 18.00 |      |  |
| ¥∎<br>列表 | M202209140007               | 8 丙酮AR × 1        |          | 兰州大学易制毒<br>试剂库 | 特供应意确认  | ¥ 18.00 | 操作 - |  |
| 管理       | M202209140006               | 度 丙酮AR × 1        |          | 兰州大学易制毒        | 已取消     | ¥ 18.00 |      |  |

![](_page_13_Picture_0.jpeg)

线上下单

## 管理方审批

1、进入方式:管理方审核,登录如课 题组登录方式相同,选择"管理方入口" 进入。或点击"线上实验用品采购"进入 首页。登录后点击"管理方入口"即可进 入。

![](_page_13_Picture_4.jpeg)

![](_page_14_Picture_0.jpeg)

线上下单

## 管理方审批

2、登录后,多级审批--找到该笔订单审 核"同意"。如需"拒绝",需填写拒绝原 因。该笔订单需要"化学化工学院学院 领导审批"--"实验室处"审批。

3、如不同意,审批时"拒绝"该笔订 单,填写拒绝原因。

![](_page_14_Figure_5.jpeg)

![](_page_15_Picture_0.jpeg)

线上下单

![](_page_15_Picture_2.jpeg)

1、供应商进入平台后,在【订单管 理】筛选【待供应商确认】订单,找到 该笔订单号,点击点单号进入详细页 面。

![](_page_15_Picture_4.jpeg)

![](_page_16_Picture_0.jpeg)

线上下单

![](_page_16_Picture_2.jpeg)

### 2.进入该笔订单下拉至末尾,确认订 单,并填写快递公司及单号。

| • • •        | ● 供应商自助管理平                              | 台 × M 1封非                   | <b>未</b> 读邮件    | ×   +       |        |               |         |    |         |     | ~                  |
|--------------|-----------------------------------------|-----------------------------|-----------------|-------------|--------|---------------|---------|----|---------|-----|--------------------|
| $\leftarrow$ | → C ▲ 不安全   vi                          | ip.labmai.com/fe/order?ta   | b=order-2059542 |             |        |               |         |    | ••      | ☆   | ▲ 更新 :             |
| 供            | 应商自助平台                                  |                             |                 |             |        |               |         |    |         | Î   | ი <mark>დ</mark> ი |
|              | 庞晨                                      | 订单列表                        | 售后申请列表          | M202209010  | 0002 × |               |         |    |         |     |                    |
| (id:12       | 201)来买演示 ~                              | <b></b><br>哲<br>大<br>备<br>汪 |                 |             |        |               |         |    |         |     |                    |
| ≡            | 通知公告                                    | 商品信息                        |                 |             |        |               |         |    |         |     |                    |
| ھ            | 信息管理                                    | 名称                          | 品牌              | 目录号         | 包装     | 规格            | 单价      | 数量 | 金额      | 状态  |                    |
| ۍ<br>مې      | <ul><li> 市民へ驻 </li><li> 品牌授权 </li></ul> |                             |                 |             |        | Stan          |         |    |         |     |                    |
| 9            | 我的商品                                    | 甲醇 危险品                      | Aladdin         | M116114-5ml | 5ml    | dard<br>for G | ¥ 39.00 | 1  | ¥ 39.00 | 待发货 |                    |
|              | 订单管理<br>                                |                             |                 |             |        | C,>9<br>9.9%  |         |    |         |     |                    |
| ø            | 议价管理                                    | 总金额: ¥39.00                 |                 |             |        |               |         |    |         |     |                    |
| ±x<br>€      | 结算管理<br>财务中心                            | 操作                          |                 |             |        |               |         |    |         |     |                    |
| ලා           | 微信绑定                                    | 1140                        |                 |             |        |               |         |    |         |     |                    |
|              |                                         |                             |                 |             |        |               |         | đ  | 角认订单    | 取消订 | ¥                  |
|              | $\odot$                                 |                             |                 |             |        |               |         |    |         |     |                    |

| 确认订单                                                                                |      |
|-------------------------------------------------------------------------------------|------|
| ● 全部发货 ○ 稍后发货                                                                       |      |
| 提示:物流信息必填,请填写真实的物流信息。如果确实不存在物<br>流数据,请在"选择物流公司"选择"其他",并在"请输入物流单<br>号"的文本框填写必要的文字说明。 |      |
| 其他                                                                                  | 填写快道 |
| 123456                                                                              |      |
| 取消 确定                                                                               |      |

递公司和快递单号

![](_page_16_Picture_7.jpeg)

![](_page_17_Picture_0.jpeg)

线上下单

![](_page_17_Picture_2.jpeg)

1.登录兰州大学试剂平台网站,进入课 题组,供应商已发货订单状态为"待付 款",该找需该笔订单点击「操作」并 「确认订单」,并填写到货后存放地 点,确认信息。

| 😑 😑 💿 供应商自助管理                               | 理平台 ×                | M 2封未读邮件 X 1 1 南近                        | 重第一人民医院                   | × 💿 南通第一人民医院采购平台                   | * + ×                     |
|---------------------------------------------|----------------------|------------------------------------------|---------------------------|------------------------------------|---------------------------|
| ← → C ▲ 不安全                                 | oa.nt2191.com:806    | 0/lab/orders/order/history               |                           |                                    | ① ☆ □ 🛓 更新 🗄              |
| ⅢⅢⅢ材料安全管理                                   | 南通第一人民医院采则           | 勾平台 用户帮助                                 |                           |                                    | 🌲 🏋 🌩 设置                  |
|                                             | 订单在供应商确认后            | 就会发货,收到货物后再进行付款即可                        |                           |                                    |                           |
|                                             | 输入订单编号快证             | 恵定位… ♀ 高级搜索▼                             |                           |                                    | ± 17                      |
| 」试课                                         | 订单号                  | 商品                                       | 下单人 下单时间                  | 供应商    状态                          | 金额                        |
| ⊾ ∡ <b>人: genee</b>                         | M202209010002        | <b>危</b> 甲醇 x 1                          | genee 2022/09/01<br>13:36 | <u>来买演示供</u> 待付款<br>应商 已发货         | ¥ 39.00 操作 -              |
| 脅 首页                                        | M202206220001        | <b>危</b> 甲醇 x 1                          | genee 2022/06/22          | 来买演示供 待供应商确认                       | 确认收货<br>¥ 49 加入付款来        |
| ④ 经费管理                                      |                      |                                          | 11:08                     | 应商                                 | 快捷支付                      |
| 谷 存货管理                                      | <u>M202206200001</u> | Recombinant Human IL-6 GMP x 1           | genee 2022/06/20<br>08:00 | 上海碧云天 待供应商确认<br><u>生物技术有</u>       | ¥ 1023 修改经费 同步订单          |
| 膏 订单管理                                      |                      |                                          |                           | <u>限公司</u>                         |                           |
| ╞ 采购平台                                      | L202206160001        | 测试 × 1                                   | genee 2022/06/16<br>16:20 | 测试 已付款 已到货                         | ¥ 1.00 操作 -               |
| □ 订单列表                                      | M202206160001        | 称量纸 10×10cm;天平用纸、称量纸、硫<br>酸纸 x           | genee 2022/06/16<br>16:01 | <u>来买演示供</u> 日付款<br>应商 已到货         | ¥ 36.88 操作 -              |
| <ul> <li>○ 废弃物处置</li> <li>▲ 空瓶回收</li> </ul> | L202206150001        | 测试 × 1                                   | genee 2022/06/15<br>15:14 | 测试 已付款 已付款 已到货                     | ¥ 1.00 操作 <del>-</del>    |
|                                             | <u>M202206150002</u> | 苏丹红 × 1<br>硼氢化镁 × 1<br>铝盘 60ml 顶径x底径x高度: | genee 2022/06/15<br>15:09 | <u>来买演示供</u> 日付款<br><u> 应商</u> 日到货 | ¥ 4081.89 操作 <del>-</del> |

×

#### 您是否确认已收到该订单中的所有商品?

| 请填写备注(可选)                                                                              |    |    |
|----------------------------------------------------------------------------------------|----|----|
| 如果确认以下商品已经到货,您可以把它们存为存货<br><mark>✓ 甲醇</mark><br><b>常用存放位置</b> (该数据来源于位置管理中您已设置的常用存放地址) |    |    |
| <br>存货地理信息 * (请根据学校地理位置信息选择货物适当存放位置)                                                   |    | ~  |
|                                                                                        |    | *  |
|                                                                                        |    | -  |
| 请填写房间号                                                                                 |    |    |
| 货架位置                                                                                   |    |    |
| 15.00                                                                                  | 取消 | 确认 |

![](_page_18_Picture_0.jpeg)

![](_page_18_Picture_1.jpeg)

![](_page_18_Picture_2.jpeg)

### 2.确认好信息后可以加入付款夹,并确 认付款。

| ● ● ● 供应商自助管理 | 理平台 ×             | ▶ 2封未读邮件 × ₩ 南                                 | 间通第一人民医院                  | × 👩 南通第一人民医院采购平台             | × +                                    | ~    |
|---------------|-------------------|------------------------------------------------|---------------------------|------------------------------|----------------------------------------|------|
| ← → C ▲ 不安全   | oa.nt2191.com:806 | 0/lab/orders/order/history                     |                           |                              | △ ☆ 🗆 😩 更新                             | fi I |
| ⅢⅢⅢ材料安全管理     | 南通第一人民医院采则        | 向平台 用户帮助                                       |                           |                              | A 🐂 🔅                                  | 置    |
|               | 订单在供应商确认后         | 就会发货,收到货物后再进行付款即可                              |                           |                              |                                        |      |
|               | 输入订单编号快进          | 速定位… ♀ 高级搜索▼                                   |                           |                              | <u>초</u> 다                             |      |
|               | 订单号               | 商品                                             | 下单人 下单时间                  | 供应商 状态                       | 金额                                     |      |
|               | M202209010002     | <mark>危 甲醇</mark> x 1                          | genee 2022/09/01<br>13:36 | 来买演示供 待付款 应商 已到货             | ¥ 39.00 操作 -                           | 1    |
| ④ 经费管理        | M202206220001     | <mark>危</mark> 甲醇 x 1                          | genee 2022/06/22<br>11:08 | <u>来买演示供</u> 待供应商确认<br>应商    | 加入付款 <del>买</del><br>¥ 49 快捷支付<br>加为存货 |      |
| ♣ 存货管理 ■ 订单管理 | M202206200001     | Recombinant Human IL-6 GMP × 1                 | genee 2022/06/20<br>08:00 | 上海碧云天 待供应商确认<br>生物技术有<br>限公司 | ¥ 1023 修改经费<br>同步订单                    |      |
| 〒 采购平台        | L202206160001     | 测试 × 1                                         | genee 2022/06/16<br>16:20 | 测试 已付款 已到货                   | ¥ 1.00 操作 -                            |      |
| Ⅲ 订单列表        | M202206160001     | 称量纸 10×10cm;天平用纸、称量纸、硫<br>酸纸 × 1<br>测试生物试剂 × 1 | genee 2022/06/16<br>16:01 | <u>来买演示供</u> 日付款<br>应商 已到货   | ¥ 36.88 操作 -                           |      |
| ○ 废弃物处置       | L202206150001     | 测试 × 1                                         | genee 2022/06/15          | 测试 已付款                       | ¥ 1.00                                 |      |
| △ 空瓶回收        |                   |                                                | 15:14                     | 已到货                          | · 採TF ▼                                |      |
|               | M202206150002     | 苏丹红 × 1<br>硼氢化镁 × 1                            | genee 2022/06/15<br>15:09 | 来买演示供 已付款<br>应商 已到货          | ¥ 4081.89 操作 -                         |      |

![](_page_18_Figure_5.jpeg)

![](_page_18_Picture_6.jpeg)

![](_page_19_Picture_0.jpeg)

![](_page_19_Picture_1.jpeg)

![](_page_19_Picture_2.jpeg)

## 3.生成付款单,课题组最后一步操作完 成。

| ●         | 平台 × M 2封刻                | 未读邮件                | × | 🛄 南通第一人民医院 | ×     | ◎ 南通第一人民医院采 | 购平台 | ×  | +  |              |
|-----------|---------------------------|---------------------|---|------------|-------|-------------|-----|----|----|--------------|
| → C ▲ 不安全 | oa.nt2191.com:8060/lab/or | ders/payment/bucket |   |            |       |             |     | ≙☆ |    | 2 更新         |
| ┃材料安全管理   | 南通第一人民医院采购平台              | 用户帮助                |   |            |       |             | 1   |    | Ē  | <b>‡</b> igi |
| alle i    | 生成付款单                     |                     |   |            |       |             |     |    |    |              |
|           | 订单号                       | 商品                  |   | 供应         | 商     | <u>ب</u> ۲  | 单人  |    |    | 金额           |
|           | M202209010002             | <u>甲醇</u> x1        |   | <u>来买</u>  | 演示供应商 | <u>a</u> ge | nee |    | ¥  | 39.00        |
| 首页        |                           |                     |   |            |       |             |     | 总计 | ¥3 | 9.00         |
| 经费管理      |                           |                     |   |            | 1     |             |     |    |    |              |
| 存货管理      |                           |                     |   | 生成付款单      |       |             |     |    |    |              |
| 订单管理      |                           |                     |   |            |       |             |     |    |    |              |
| 〒 采购平台    |                           |                     |   |            |       |             |     |    |    |              |
| ■ 订单列表    |                           |                     |   |            |       |             |     |    |    |              |
| 🖃 付款管理    |                           |                     |   |            |       |             |     |    |    |              |
| 废弃物处置     |                           |                     |   |            |       |             |     |    |    |              |
| 空瓶回收      |                           |                     |   |            |       |             |     |    |    |              |
|           |                           |                     |   |            |       |             |     |    |    |              |

× 同 南通第一人民医院采购平台

#### 📰 生成付款单

.

#### ✔ 以下付款单生成成功

#### 付款单 PM202209050001

| 订单号           | 商品            | 供应商     | 下单人   |    |
|---------------|---------------|---------|-------|----|
| M202209010002 | <u>甲醇</u> x 1 | 来买演示供应商 | genee | ¥З |
|               |               |         |       |    |

总计 ¥ 39.00

![](_page_19_Picture_10.jpeg)

![](_page_19_Picture_11.jpeg)

![](_page_20_Picture_0.jpeg)

![](_page_20_Picture_1.jpeg)

![](_page_20_Picture_2.jpeg)

### 1.进入供应商端口【订单管理】,在订 单管理中找到该笔订单并加入结算夹。

| • • •                           | 日 供应商自助管     | ·理平台 🗙 🛄 南               | 通第一人民医院           | × 🛛 🛛 南通第一  | 人民医院系  | 采购平台                  | × M 基理科技 |    | >       | ( +   | ~                 |
|---------------------------------|--------------|--------------------------|-------------------|-------------|--------|-----------------------|----------|----|---------|-------|-------------------|
| $\leftrightarrow$ $\rightarrow$ | C A 不安全      | vip.labmai.com/fe/order? | tab=order-2059542 |             |        |                       |          |    | •• ሰ    | ☆ 🛛 🖁 | 更新:               |
| 供应                              | 应商自助平台<br>   |                          |                   |             |        |                       |          |    |         | đ     | <mark>ന്</mark> പ |
|                                 | 庞晨           | 订单列表                     | 售后申请列表            | M20220901   | 0002 × |                       |          |    |         |       |                   |
| (id:12                          | 01)来买演示 🗸    | 商品信息                     |                   |             |        |                       |          |    |         |       |                   |
| ≣                               | 通知公告         | 名称                       | 品牌                | 目录号         | 包装     | 规格                    | 单价       | 数量 | 金额      | 状态    |                   |
| ෂ්                              | 信息管理<br>节点入驻 |                          |                   |             |        | Stan                  |          |    |         |       |                   |
| 3<br>1                          | 品牌授权<br>我的商品 | 甲醇 危险品                   | Aladdin           | M116114-5ml | 5ml    | dard<br>for G<br>C,>9 | ¥ 39.00  | 1  | ¥ 39.00 | 已到货   |                   |
| ≡                               | 订单管理         |                          |                   |             |        | 9.9%                  |          |    |         |       |                   |
| )<br>E                          | 竞价管理<br>议价管理 | 总金额: ¥39.00              |                   |             |        |                       |          |    |         |       |                   |
| tx<br>⊗                         | 结算管理         | 操作                       |                   |             |        |                       |          |    |         |       |                   |
| Q                               | 微信绑定         |                          |                   |             |        |                       |          |    |         | 加入结算夹 |                   |
|                                 |              |                          |                   |             |        |                       |          |    |         |       |                   |
|                                 | $\odot$      | 历史记录                     |                   |             |        |                       |          |    |         |       |                   |

| 结算夹                  |             |  |
|----------------------|-------------|--|
| M20220901000         | )2 – ¥39.00 |  |
| 共 1 单<br>金额共计 ¥ 39.( | 00          |  |
|                      | 去结算         |  |

![](_page_21_Picture_0.jpeg)

![](_page_21_Picture_1.jpeg)

### 2.在结算夹内"去结算",需注意选择需 要结算的节点。

### 3.结算后生成结算单,并确定。

| 提示       |    |
|----------|----|
| 确定生成结算单? |    |
|          | 取消 |

| $\leftarrow \rightarrow$        | C A 不安全                              | vip.labmai.com/fe                       | /order                                                                                                    | 🗣 🖞 🚖 🔲 😩 👿 🛒                                      |
|---------------------------------|--------------------------------------|-----------------------------------------|----------------------------------------------------------------------------------------------------|----------------------------------------------------|
| 供应                              | 应商自助平台<br>                           |                                         |                                                                                                    | မြို့ ပ                                            |
|                                 | 庞晨                                   | 订单列表                                    | 售后申请列表                                                                                                    | 结算夹                                                |
| (id:12                          | 通知公告<br>信息管理<br>节点入驻                 | 节点                                      | 上海交通大学 南开大学 天津科技大学 南通大学【已失效】 南京理工大学<br>天津医科大学肿瘤医院 内蒙古大学【已失效】 深圳大学 南京大学 深圳技<br>南昌大学 徐州工程学院 华南农业大学 沈阳农业大学 湖南中医药大学<br>江苏大学 中国地质大学 青岛农业大学 天津医科大学第二医院 太原理工大<br>河海大学 河北大学 潞河医院 聊城大学 南通市妇婴保健院商城 东北 | M202209010002 - ¥39.00<br>共1单<br>金额共计¥39.00<br>去结算 |
| ~<br>[]<br>[]<br>[]<br>[]<br>[] | 品牌授权<br>我的商品<br>订单管理<br>竞价管理<br>议价管理 | 订单状态<br>发货状态                            | 内蒙古师范大学 南通大学 天津市西青医院 天津药研所 天津武警特色医学<br>南通第一人民医院 山东省农业科学院 广东海洋大学<br>待供应商确认 待付款 退货中 付款中 已付款 待结算 已结算<br>待发货 已发货 已到货                                                                            | 中心 辽宁大学 内蒙古大学 已取消 拒绝退货 待买方确认                       |
| ±x<br>ເ≙                        | 结算管理<br>财务中心<br>微信绑定                 | 订单号                                     | / 请输入订单号搜索 <b>搜索</b>                                                                                                    | 只显示未加入结算夹的记 <mark>导出待付款订单</mark>                   |
|                                 | $\odot$                              | 订单编号<br>M202209010002<br>2022-09-01 13: | 商品         买方           6:17         危险品         甲醇 × 1                                                                                                    | 金额 状态 操作<br>1 (g ¥ 39.00 已付款                       |

| 供应商自助平台                                                                                                    |                                                                                                    | ф с      |
|----------------------------------------------------------------------------------------------------|----------------------------------------------------------------------------------------------------|----------|
| 庞晨                                                                                                    | 我的结算夹                                                                                                    | 算单       |
| (id:1201)来买演示 ~                                                                                            |                                                                                                    |          |
| <ul> <li>Ⅲ 通知公告</li> <li>② 信息管理</li> <li>♂ 市点入驻</li> <li>♂ 品牌授权</li> <li>① 我的商品</li> <li>Ⅲ 订单管理</li> </ul> |                                                                                                    | 学        |
| <ul> <li>Î 竞价管理</li> <li>○ 议价管理</li> <li>±x 结算管理</li> <li>◇ 吋务中心</li> <li>☆ 域务中心</li> </ul>                | 订单编号       商品       买方       金额       第         M202209010002       甲醇 × 1 危险品       南通第一人民医院测试课题组 (gen ee)       ¥ 39.00       ¥ 39.00       ¥ 39.00       ¥ 39.00       ¥ 39.00       ¥ 39.00       ¥ 39.00       ¥ 39.00       ¥ 39.00       ¥ 39.00       ¥ 39.00       ¥ 39.00       ¥ 39.00       ¥ 39.00       ¥ 39.00       ¥ 39.00       ¥ 39.00       ¥ 39.00       ¥ 39.00       ¥ 39.00       ¥ 39.00       ¥ 39.00       ¥ 39.00       ¥ 39.00       ¥ 39.00       ¥ 39.00       ¥ 39.00       ¥ 39.00       ¥ 39.00       ¥ 39.00       ¥ 39.00       ¥ 39.00       ¥ 39.00       ¥ 39.00       ¥ 39.00       ¥ 39.00       ¥ 39.00       ¥ 39.00       ¥ 39.00       ¥ 39.00       ¥ 39.00       ¥ 39.00       ¥ 39.00       ¥ 39.00       ¥ 39.00       ¥ 39.00       ¥ 39.00       ¥ 39.00       ¥ 39.00       ¥ 39.00       ¥ 39.00       ¥ 39.00       ¥ 39.00       ¥ 39.00       ¥ 39.00       ¥ 39.00       ¥ 39.00       ¥ 39.00       ¥ 39.00       ¥ 39.00       ¥ 39.00       ¥ 39.00       ¥ 39.00       ¥ 39.00       ¥ 39.00       ¥ 39.00       ¥ 39.00       ¥ 39.00       ¥ 39.00       ¥ 39.00       ¥ 39.00       ¥ 39.00       ¥ 39.00       ¥ 39.00       ¥ 39.00       ¥ 39.00       ¥ 39.00       ¥ 39.00       ¥ 39.00 | ¥作<br>≽出 |
| æ 🔇                                                                                                    |                                                                                                    |          |

![](_page_21_Picture_8.jpeg)

![](_page_22_Picture_0.jpeg)

## 自购订单

 1、进入兰大试剂平台-进入课题组-订
 单管理-购物车-添加自购(如需添加新 供应商-填写信息提交生成订单),根据
 系统要求填写内容,并提交。

| ▋▋▋▋材料安全管理                                                                                                    | 兰州大学采购平台 用户                                                                                                    | □帮助                                                     |                                                                                                    |                                                                                                    |                                                                                                |            |           | Ĩ                                                                                           |
|----------------------------------------------------------------------------------------------------|----------------------------------------------------------------------------------------------------|---------------------------------------------------------|----------------------------------------------------------------------------------------------------|----------------------------------------------------------------------------------------------------|------------------------------------------------------------------------------------------------|------------|-----------|---------------------------------------------------------------------------------------------|
|                                                                                                    | 订 <b>单在供应商确认后就会发</b><br>输入订单编号快速定位                                                                                                    | 发货,收到货物后再进行付款即可<br>I Q 高级搜索 ▼                           |                                                                                                    |                                                                                                    |                                                                                                |            | 共有商品金额共计  | 日<br>日<br>日<br>日<br>日<br>日<br>日<br>日<br>日<br>日<br>日<br>日<br>日<br>日<br>日<br>日<br>日<br>日<br>日 |
|                                                                                                    | 订单号                                                                                                    | 商品                                                      |                                                                                                    | 时间                                                                                                    | 供应商                                                                                            | 状态         | 金翻        |                                                                                             |
| Contraction of the second second seco | M202209290004                                                                                                    | 毒 🧏 危 高锰酸钾AR x 1                                        |                                                                                                    | 09/29<br>j                                                                                                    | <u>兰州大学易制毒</u><br>试剂库                                                                          | 申购中        | ¥ 50.00   | 操作                                                                                          |
| ┣ 订单管理                                                                                                    | M202209290002                                                                                                    | 14-3-3 $\epsilon$ (D238) polyclonal antibody $\times$ 1 |                                                                                                    | 2/09/29<br>47                                                                                                    | 来买演示供应商                                                                                        | 申购中        | ¥ 561.00  | 操作                                                                                          |
| 〒 米购平台 Ⅲ 订单列表                                                                                                    | M202209060002                                                                                                    | 14-3-3 $\beta$ (Q69) polyclonal antibody $\times$ 1     |                                                                                                    | 22/09/06<br>:06                                                                                                    | 来买演示供应商                                                                                        | 申购中        | ¥ 561.00  | 操作                                                                                          |
| □ 付款管理                                                                                                    | M20220524000004                                                                                                    | 毒 危 硫酸GR x 1                                            |                                                                                                    | 22/05/24<br>:06                                                                                                    | <u>兰州大学易制毒</u><br>试剂库                                                                          | 待付款<br>已发货 | ¥ 18.00   | 【 操作                                                                                        |
| <ul> <li> <del>の</del> <del>の</del></li></ul>                                                                                                    | M20220524000003                                                                                                    | 毒 危 硫酸GR x 1                                            |                                                                                                    | 22/05/24<br>:05                                                                                                    | <u>兰州大学易制毒</u><br>试剂库                                                                          | 已取消        | ¥ 18.00   | 【操作                                                                                         |
| 资 废弃物处置                                                                                                    | M20220519000028                                                                                                    | 毒 危 硫酸GR x 1                                            |                                                                                                    | 22/05/19<br>:36                                                                                                    | <u>兰州大学易制毒</u><br><u>试剂库</u>                                                                   | 已取消        | ¥ 18.00   | [ 操作                                                                                        |
| ▲ 空瓶回收<br>登 首页                                                                                                    | M20220301000006                                                                                                    | 测试生物试剂 × 1                                              |                                                                                                    | 22/03/01<br>:13                                                                                                    | 来买演示供应商                                                                                        | 已取消        | ¥ 10.00   | 操作                                                                                          |
|                                                                                                    | M20220124000001                                                                                                    | <b>危</b> 乙醇 x 1                                         |                                                                                                    | )22/01/24<br>):07                                                                                                    | <u>上海麦克林生化</u><br><u>科技有限公司</u>                                                                | 申购中        | ¥ 582.00  | 操作                                                                                          |
|                                                                                                    | M20210917000002                                                                                                    | 毒 危 丙酮 x 100                                            |                                                                                                    | )21/09/17<br>3:54                                                                                                    | <u>兰州大学易制毒</u><br><u>试剂库</u>                                                                   | 待付款        | ¥ 1200.00 | 操作                                                                                          |
| 添加自购商品   注意!目前系统禁止通过   商品名称 *   (   品牌   (   日本   (   生产商 *   (   规格   (   二   共型                                                                                                    | 自购方式购买管控类试剂, 过         型号         「         分装/原装         「         分装/原装         「         役号 *         「         包装 *         「         包装应填写为: 考 | ★                                                       | 其他耗材<br>単位* (編入不为の*)<br>10.0<br>供应商*<br>京永商城<br>一<br>市時理由*<br>一<br>一<br>一<br>一<br>二<br>一<br>一<br>二<br>一<br>二<br>一<br>二<br>一<br>二<br>二 | ×          (正数)       数量*         00       x       1         1203982.html          第大小请不要超过2M,          約大小请不要超过2M,          約大小请不要超过2M,          約大小请不要超过2M,          約大小请不要超过2M,          第次小请不要超过2M,          第四文件          約大小请不要超过2M, | <ul> <li>总价</li> <li>10.00</li> <li>款重不能超过6个)</li> <li>数重不能超过6个)</li> <li>数重不能超过6个)</li> </ul> |            |           |                                                                                             |
| 单价*<br>0                                                                                                    | 数量 * 总价<br>X 0 =                                                                                                    | 0.00                                                    | 14 R.H                                                                                                    |                                                                                                    |                                                                                                |            |           |                                                                                             |

![](_page_22_Figure_4.jpeg)

![](_page_23_Picture_0.jpeg)

## 自购订单

### 2、生成订单后需填写地址、 存放信息等,并生成订单。

![](_page_23_Picture_3.jpeg)

\* 1

**a** 5

10.8

& 7

....

00 12

0.8

.

U H

| 東京的時物车      |      |    |     |      | 息 東空時                       | 8 |
|-------------|------|----|-----|------|-----------------------------|---|
| <b>2</b> 88 | 8.04 | 現格 | 包装  | 供应用  | 単位 数量 小村                    |   |
| A4FTIER     |      |    | 188 | 意乐商城 | ¥ 50.00 - 1 + ¥ 50.00 × 188 | ł |
|             |      |    |     |      | 可更改数量 🥕                     |   |
| + Alternite |      |    |     |      | 只有商品1种 金额总计¥ 50.00 生成订单>    |   |
|             |      |    |     |      | 点击【生成订甲】                    |   |
|             |      |    |     |      |                             |   |

| 教育天地 | 用户帮助 |  | 🛟 设置 |
|------|------|--|------|
|      |      |  |      |

| F个人账号-收货地址处管理      |              | ⅢⅢ┃材料安全管理          |                           |                  |    |         |
|--------------------|--------------|--------------------|---------------------------|------------------|----|---------|
| 【泰达学院校区 210029-mod | ,            | ◇ 危废处置             | jue.li@geneegroup.com-mod | 83719730-mod     |    |         |
| 言息选择货物适当存放位置)      |              | 🖿 订单管理             | 发票信息                      |                  |    |         |
|                    |              | ♥ 首页管理             | ● 普通发票 ○ 增值税专用发票          |                  |    |         |
|                    |              | ○ 危废处置             | 发票抬头                      | 纳税人识别号           |    |         |
|                    |              | □ 采购审核             | 12                        | 2113             |    |         |
|                    |              | ▲ 空瓶回收             | 商品清单                      |                  |    |         |
|                    |              | ★ 南开主页             | 京东商城                      |                  |    |         |
|                    |              | 曲 ➡ 供应商管理          | 商品                        | 单价               | 数量 |         |
|                    |              | 🗞 易制毒申报            | <u>A4打印紙</u>              | <b>0</b> ¥ 50.00 | 1  | ¥ 5     |
|                    | 联系电话*        | ■ 结算管理             |                           |                  |    | 补齐差价 0. |
|                    | 83719730-mod | ⊷ 自查管理             |                           |                  |    |         |
|                    |              | 〒 商品准入             |                           |                  |    | 总计 ¥5   |
|                    |              | <b>百</b> 付款管理      | 操作                        |                  |    |         |
|                    |              |                    | ○ 申请购买 ○ 直接确认             |                  |    |         |
|                    | 他带人识别是       | <b>6</b> 8 勿利每甲加   |                           |                  |    |         |
|                    | 5577775      | △ 空瓶回收             | 此处输入一些要求供应商注意或提供的事项       |                  |    |         |
|                    | 2113         |                    |                           |                  |    |         |
|                    |              | ↓ 課題4:400-052-2624 |                           | 上一步生成订单          |    |         |

![](_page_23_Picture_7.jpeg)

![](_page_23_Figure_8.jpeg)

![](_page_24_Picture_0.jpeg)

## 自购订单

3、在【订单管理】找到该笔自购订
单,以字母"L"开头,点击操作,下拉选
项并「确认订单」,加入「付款夹」。
在付款夹内「确认付款」。

| 管理             | 平台                                    | 教育天地 用户帮助                                                                                                    |                   |          |                   |                   |                                                                | <b>▲</b> 18        | 🗘 设置             |         |      |
|----------------|---------------------------------------|----------------------------------------------------------------------------------------------------|-------------------|----------|-------------------|-------------------|----------------------------------------------------------------|--------------------|------------------|---------|------|
| 和人             | 订单编号快速定位 Q 高                          | 级搜索▼                                                                                                    |                   |          |                   |                   |                                                                |                    | ٤                |         |      |
| 订单号            | 商品                                    |                                                                                                    | 下单人 下单时           | 间        | 供应商               | 状态                | _                                                              | 金額                 |                  |         |      |
| L202209        | 9080001 A4打印组                         | £ × 1                                                                                                    | 2022/09           | /08      | 京东商城              | 申购中               |                                                                | ¥ 50 00 #          | Υ≡               |         |      |
| M20220         | 99080003 测试生物                         | 试剂 × 1                                                                                                    | 22/09.<br>:30     | /08      | 来买演示供             | 应商 申购中            |                                                                | ¥ 5 0( 确认订<br>驳回订  | 単単               |         |      |
| <u>M20220</u>  | 9080002 测试生物                          | 1试剂 × 1                                                                                                    | 2022/09/<br>00:21 | /08      | 来买演示供             | <u> </u>          |                                                                | ¥ 1C 0( 修改订<br>取消订 | 单<br>单           |         |      |
| M20220         | 9070617 💂 👩                           | ₩ x_3                                                                                                    | 022/09.           | /07      | 来买演示供             |                   |                                                                | ¥ 120.00           |                  |         |      |
| 全管理            |                                       | 教育天地 用户帮助                                                                                                    |                   |          |                   |                   |                                                                | 1                  | A 🗮 🛈            | 🔅 ig    | 置    |
|                | ייייייייייייייייייייייייייייייייייייי | ♀ 高级搜索 ▼                                                                                                    |                   |          |                   |                   |                                                                |                    |                  | ±       |      |
| រា             | 「单号                                   | 商品                                                                                                    | 下单                | ιλ Т     | 「单时间              | 供应商               | 状态                                                             |                    | 金額               |         |      |
|                | 202209080001                          | A4打印纸 × 1                                                                                                    |                   | 20<br>13 | 022/09/08<br>3:31 | 京东商城              | 特付家                                                            |                    | ¥ 50.00          | iff -   |      |
| M              | 1202209080003                         | 测试生物试剂 × 1                                                                                                    |                   |          | 22/09/08          | 来买演示供             | 应商 已取得                                                         |                    | 申请退货<br>¥ 9 即消江自 | 1       |      |
|                | 100000000000                          | 3012-P-1- 4452-P-201                                                                                            |                   |          | 30                | <b>東京湾三州</b>      | the second                                                     | _                  | 加入付款             | (决      |      |
| M              | 1202209080002                         | 测试生初试剂×1                                                                                                    |                   |          | 21                | 米头波示供             | 山西<br>日本<br>日本<br>日本<br>日本<br>日本<br>日本<br>日本<br>日本<br>日本<br>日本 |                    | ¥10 快捷支付<br>加为存货 | t<br>E  |      |
| M              | 1202209070617                         | <b>毒 危</b> 硫酸 × 3                                                                                               |                   |          | '2/09/07<br>46    | 来买演示供             | 立商 日取消                                                         |                    | 120.00           | iff -   |      |
|                | 1202209070205                         | 气 危 一氧化碳 × 1                                                                                                    |                   |          | 2/09/07           | 天津泰亚气             |                                                                | ¥                  | 1400.00          | 作-      |      |
| P#             |                                       |                                                                                                    |                   |          |                   | 售有限公司             | I - X / I -                                                    |                    |                  |         | _    |
| /理             | F                                     | 全管理平台 教育天地 用户帮                                                                                                  | 助                 |          |                   |                   | 加入付款                                                           | 款夹                 |                  | , je    | •    |
|                | 输入订单编号快速                              | 定位… Q 高级搜索▼                                                                                                    |                   |          |                   |                   |                                                                | 付款夹                |                  |         |      |
|                | 订单号                                   | 商品                                                                                                    |                   |          | く 下単              | 时间                | 供应商                                                            | L20220908000       | 1 - ¥ 50.00      | 74 21 4 | *    |
|                | L202209080001 🚍                       | A4打印纸 x 1                                                                                                    |                   |          | 2022<br>13:3      | 2/09/08<br>1      | 京东商城                                                           | 共1单<br>金额共计¥50     | 点击 【             | 備认作     | 丁宗   |
|                | M202209080003                         | 测试生物试剂 × 1                                                                                                    |                   |          | 2022              | 2/09/08           | 来买演示供应                                                         |                    | 确认付款             |         |      |
| 管理             | M202209080002                         | 测试生物试剂 × 1                                                                                                    |                   |          | 2022              | 2/09/08           | 来买演示供应图                                                        | 精付数                | v                | 10.00   |      |
| 采购             |                                       |                                                                                                    |                   |          | 00:2              | 1                 |                                                                | 已发货                |                  |         | 19   |
| 购平台            | M202209070617                         | <b>毒 危</b> 硫酸 x 3                                                                                               |                   |          | 2022<br>23:4      | 2/09/07<br>6      | 来买演示供应题                                                        |                    | ۷                | 120.00  | 摄    |
| 单列表            | M202209070205                         | ■ 定一氧化碳 × 1                                                                                                    |                   |          | 2022              | 2/09/07           | 天津泰亚气体                                                         | 自己取消               | ¥ 14             | 400.00  | 扬    |
| 限              | M202209070163                         | ■ ★ -每化碳 × 1                                                                                                    |                   |          | 2022              | 2/09/07           | 售有限公司<br>天津泰亚气体等                                               | i ens              | ¥ 1-             | 400.00  |      |
| <b>页</b> 用     | 116.062.0007.0100                     |                                                                                                    |                   |          | 10:4              | 7                 | 售有限公司                                                          |                    |                  | 100.00  | 19   |
| 統计             | M202209070138                         | ■ 危 一氧化碳 × 1                                                                                                    |                   |          | 10:20             | 2/09/07<br>8      | <u>天津泰亚气体</u> 等<br>售有限公司                                       | 自己取消               | ¥ 14             | 400.00  | 挑    |
|                |                                       | The second second second second second second second second second second second second second second second se |                   |          |                   | 0/00/07           | 天津泰亚气体的                                                        |                    | ¥ 1.             | 400.00  | 10   |
| 理              | M202209070106                         | 1 危 一氧化碳 x 1                                                                                                    |                   |          | 2022              | 7                 | 住右限八司                                                          | L-407/19           | + 1-             |         | 1000 |
| 管理<br>上置       | M202209070106<br>M202208100185        | ■ 愈 一氧化碳 × 1<br>测试生物试剂 × 1                                                                                      |                   |          | 2022              | 7<br>2/08/10      | 告有限公司<br>天津华信康达和                                               |                    | v                | 10.00   | 10   |
| 管理<br>处置<br>管理 | M202209070106<br>M202208100185        | ■ 愈 一氧化碳 × 1<br>测试生物试剂 × 1                                                                                      |                   |          | 2022<br>211:21    | 7<br>2/08/10<br>5 | 生来业 1年<br>售有限公司<br>天津华信康达和<br>技有限公司                            |                    | v                | 10.00   | 揮    |

![](_page_24_Figure_4.jpeg)

🗘 设置

![](_page_25_Picture_0.jpeg)

![](_page_25_Picture_1.jpeg)

### 4、生成付款单,并支付,需注意支付 方式选择线下支付。

![](_page_25_Picture_3.jpeg)

■ 付款管理

希 首页

o: 权限管理

■ 材料采

〒 采购

| <b>三</b> 王成付款单                                                                                                    |                                                             |                                                          |                  |          |
|----------------------------------------------------------------------------------------------------|-------------------------------------------------------------|----------------------------------------------------------|------------------|----------|
|                                                                                                    |                                                             |                                                          |                  |          |
| 订单号                                                                                                    | 商品                                                          | 供应商                                                      | 下单人              |          |
| L202209080001                                                                                                    | <u>A4打印紙</u> x 1                                            | 京东商城                                                     | 郝倩               | ¥ 5      |
|                                                                                                    |                                                             |                                                          | 总计               | ¥ 50     |
|                                                                                                    |                                                             | 生成付款单                                                    |                  |          |
|                                                                                                    |                                                             |                                                          |                  |          |
| 技术安                                                                                                    | 全管理平台 教育天地 用户帮助                                             |                                                          |                  | 1        |
| 付款单 PL2022090                                                                                                    | 080004                                                      |                                                          |                  |          |
| 付款单 PL2022090                                                                                                    | 080004                                                      |                                                          |                  |          |
| 付款单 PL2022090<br>订单号                                                                                                    | 080004<br>商品                                                | 供应商                                                      | 下单人              |          |
| 付款单 PL2022090<br>订单号<br>L202209080001                                                                                      | 080004<br>商品<br><u>A4打印紙</u> x 1                            | 供应商<br>京东商城                                              | 下单人<br>郝倩        | بر       |
| 付款单 PL2022090<br>订单号<br>L202209080001<br>支付                                                                                | 080004<br>商品<br><u>A4打印纸</u> x 1                            | 供应商<br>京东商城                                              | 下单人<br>郝倩        | 总        |
| 付款单 PL2022090<br>订单号<br>L202209080001<br>支付                                                                                | 080004<br>商品<br><u>A4打印纸</u> x 1                            | 供应商<br>京东商城                                              | 下单人<br>郝倩        | 总        |
| 付款单 PL2022090<br>订单号<br>L202209080001<br>支付                                                                                | 080004<br>商品<br><u>A4打印紙</u> x 1                            | 供应商<br>京东商城                                              | 下单人<br>郝倩        | 总        |
| 付款单 PL2022090<br>订单号<br>L202209080001<br>支付                                                                                | 080004<br>商品<br><u>A4打印紙</u> ×1<br>安全管理平台 教育天地 用户帮助         | 供应商<br>京东商城                                              | 下单人<br>都倩        | 总        |
| 付款单 PL2022090<br>订单号<br>L202209080001<br>支付                                                                                | 080004<br>商品<br><u>A4打印紙</u> ×1<br>全管理平台 教育天地 用户帮助<br>请选择式  | 供应商<br>京东商城<br>支付方式 ×                                    | <b>下单人</b><br>都倩 | <u>ب</u> |
| 付款单 PL2022090<br>订单号<br>L202209080001<br>支付                                                                                | 280004<br>商品<br>A4打印紙 x 1<br>全管理平台 教育天地 用户帮助<br>请选择式        | 供应商<br>京东商城<br>2付方式 ×                                    | 下单人<br>都債        |          |
| 付款单 PL2022090<br>订单号<br>L202209080001<br>支付                                                                                | 280004<br>商品<br>A4打印紙×1<br>全管理平台 教育天地 用户帮助<br>请选择3          | 供应商<br>京东商城<br>2付方式 ×<br>鉄下支付                            | <b>下单人</b><br>都債 |          |
| 付款单 PL2022090<br>订单号<br>[202209080001<br>支付<br>(文付)<br>(文付)<br>(文代)<br>(文代)<br>(文代)<br>(文代)<br>(文代)<br>(文代)<br>(文代)<br>(文代 | 280004<br>商品<br><u>A4打印紙 × 1</u><br>全管理平台 教育天地 用户帮助<br>请选择式 | 供应商<br>京东商城                                              | <b>下单人</b><br>都債 |          |
| 付款单 PL2022090<br>订单号<br>L202209080001<br>支付<br>▲ 本等<br>▲ 文本等<br>▲ 以下付款单生成<br>付款单 PL202209                                  | 280004<br>商品<br><u>A4打印紙</u> ×1<br>全管理平台 教育天地 用户帮助<br>请选择式  | 供应商<br>京东商城<br>文<br>文<br>大<br>大<br>大<br>大<br>大<br>大<br>大 |                  |          |
| 付款单 PL2022090<br>订单号<br>L202209080001<br>支付                                                                                | 080004<br>商品<br><u>A4打印纸 × 1</u><br>全管理平台 教育天地 用户帮助<br>请选择式 | 供应商<br>京东商城                                              | 下单人              |          |

![](_page_25_Picture_5.jpeg)

![](_page_25_Picture_6.jpeg)

![](_page_25_Picture_7.jpeg)

![](_page_26_Picture_0.jpeg)

![](_page_26_Picture_1.jpeg)

### 5、选择经费,提交。生成以"PL"开头 的付款单号。

| 付款单号           | 订单                    | 付款人 | 生成时间                | 状态  |
|----------------|-----------------------|-----|---------------------|-----|
| PL202209080004 | L202209080001 ¥ 50.00 | 庞晨  | 2022/09/08<br>13:49 | 未支付 |

| 完善付款信息   |              |                             | ×                            |                  |    |
|----------|--------------|-----------------------------|------------------------------|------------------|----|
| ◉ 选择已有经费 |              |                             |                              |                  |    |
| 选择经费     |              |                             | *                            |                  |    |
| 经费编号     | 科目           | 专项/自筹                       |                              |                  |    |
| 123312   |              | ▶ 专项                        | ~                            |                  |    |
| 金额       | 使用人*         | 备注                          |                              |                  |    |
| 50       | 庞晨           |                             |                              |                  |    |
| 发票号      | 日期           | 空盖付款信息                      | 1                            |                  |    |
|          | 2022-09-08   | 元普内款信息                      |                              |                  |    |
| 选择文件未选择任 | E何文件         | testG-123312<br>经费编号        | 科目                           | 专项/自筹            | •  |
| 选择文件未选择任 | E何文件         | 经费编号                        | 科目                           | 专项/自筹            |    |
|          |              | 123312                      |                              | ▶                | `  |
|          |              | 金额                          | 使用人*                         | 备注               |    |
|          |              | 50                          | 庞晨                           |                  |    |
|          |              | 发票号                         | 日期                           | 收费单位             |    |
|          |              |                             | 2022-09-08                   | 京东商城             |    |
|          |              | 为了顺利完成支付,您需要<br>描件明细内容与您目前付 | 要向供应商索要带有其公章的<br>款单中的订单明细一致。 | 讨单明细扫描后上传,请确保上传的 | 归扫 |
|          |              | 订单明细附件                      |                              |                  | +  |
|          |              | 选择文件未选择任何文                  | 文件 片                         | ā击【提交】           |    |
|          |              |                             |                              |                  |    |
|          | 全部           |                             |                              | 取消               | Ē交 |
|          | 立砂           |                             |                              |                  |    |
|          | ¥ 50.00 操作 - |                             |                              |                  |    |

![](_page_26_Picture_5.jpeg)

![](_page_27_Picture_0.jpeg)

## 咨询方式

- 1、您可以拨打电话 13021340633,校方平台负责人为您提供系统咨询服务。
- 2、您可以拨打电话 400-052-2624,技术支持会为您提供系统咨询服务。
- 3、您可以添加QQ号:352640738为您答疑解惑。
- 4、危化楼2楼204提供线下服务。

![](_page_28_Picture_0.jpeg)

# 谢谢观看